# Procedimento di Accreditamento Standard

## Abilitazione del Provider alla presentazione della domanda di Accreditamento Standard

La Segreteria ECM può abilitare un Provider ad inserire una domanda di Accreditamento Standard entrando nella sezione Provider, selezionando il Provider di proprio interesse e cliccando sul simbolo con il lucchetto.

| 11  | L1<br>Denominazione Legale | L1<br>Tipologia                                                         | .↓†<br>Stato                              | ↓↑<br>Inserimento<br>Piano<br>Formativo | ↓↑<br>Inserimento<br>Eventi | Inserimento<br>Domanda<br>Accreditamento<br>Standard | ↓↑<br>Inserimento<br>Relazione<br>Annuale | L1<br>Azioni                          |
|-----|----------------------------|-------------------------------------------------------------------------|-------------------------------------------|-----------------------------------------|-----------------------------|------------------------------------------------------|-------------------------------------------|---------------------------------------|
| 161 | PROVIDER17                 | Istituti di ricovero e cura a<br>carattere scientifico (IRCCS)          | Domanda inviata                           | Non abilitato                           | Non abilitato               | Non abilitato                                        | Non abilitato                             | ● Ø ℤ ≞ ≞ € ê <mark>0</mark>          |
| 162 | PROVIDER18                 | Aziende Sanitarie (Aziende<br>Usl, Aziende Ospedaliere,<br>Policlinici) | Accreditamento<br>rifiutato               | Non abilitato                           | Non abilitato               | Non abilitato                                        | Non abilitato                             | ♥ ₽ ₽ ₽ ₽ 0                           |
| 163 | providerprova9             | Aziende Sanitarie (Aziende<br>Usl, Aziende Ospedaliere,<br>Policlinici) | Accreditamento<br>cancellato              | Non abilitato                           | Non abilitato               | Non abilitato                                        | Non abilitato                             | ♥ ₽ ₽ ₽ ₽ 0                           |
| 164 | providerprova10            | Case editrici scientifiche                                              | Accreditamento<br>cancellato              | Non abilitato                           | Non abilitato               | Non abilitato                                        | Non abilitato                             |                                       |
| 165 | providerprova11            | Ospedali classificati ex. Art.<br>1 legge 132 1968                      | Domanda inviata                           | Non abilitato                           | Abilitato                   | Non abilitato                                        | Non abilitato                             | <ul> <li></li></ul>                   |
| 166 | PROVIDER19                 | Istituti di ricovero e cura a<br>carattere scientifico (IRCCS)          | Domanda inviata                           | Non abilitato                           | Non abilitato               | Non abilitato                                        | Non abilitato                             | · · · · · · · · · · · · · · · · · · · |
| 167 | providerprova12            | Aziende Sanitarie (Aziende<br>Usl, Aziende Ospedaliere,<br>Policlinici) | Accreditamento<br>rifiutato               | Non abilitato                           | Non abilitato               | Non abilitato                                        | Non abilitato                             | · · · · · · · · · · · · · · · · · · · |
| 168 | providerprova13            | Istituti di ricovero e cura a<br>carattere scientifico (IRCCS)          | Accreditamento<br>rifiutato               | Non abilitato                           | Non abilitato               | Non abilitato                                        | Non abilitato                             | P 8 C 🗎 E C 🔒 🙆                       |
| 169 | PROVIDER20                 | Istituti di ricovero e cura a<br>carattere scientifico (IRCCS)          | Accreditamento<br>prowisorio<br>accettato | Non abilitato                           | Non abilitato               | Non abilitato                                        | Non abilitato                             | ୭ ₽ 8 2 🗂 🖹 € 🔒 0                     |

Viene aperta una interfaccia di abilitazione, in cui è possibile selezionare su Abilita l'inserimento della domanda standard, e indicare una data entro la quale la domanda deve essere inserita. Dallo stesso riquadro è possibile (ed è obbligatorio nel momento in cui si abilita l'inserimento) inserire anche un'altra data, che si riferisce alla scadenza dell'accreditamento corrente e ne consente la proroga.

| Impostazioni delle attività del Provi                                           | der                                                          |                                                 |                            | ×                        |
|---------------------------------------------------------------------------------|--------------------------------------------------------------|-------------------------------------------------|----------------------------|--------------------------|
| Inserimento piano formativo                                                     | <ul><li>Abilita</li><li>Disabilita</li></ul>                 | scadenza:                                       | 31/12/2021                 |                          |
| Modifica piano formativo anno<br>2021                                           | <ul><li>Abilita</li><li>Disabilita</li></ul>                 | scadenza:                                       |                            |                          |
| Inserimento eventi                                                              | <ul> <li>Abilita</li> <li>Disabilita</li> </ul>              |                                                 |                            |                          |
| Inserimento domanda<br>accreditamento standard                                  | O Abilita<br>O Disabilita                                    | scadenza:<br>Proroga validità<br>accr. corrente | 07/07/2023                 |                          |
| Inserimento domanda<br>accreditamento provvisorio                               | <ul><li>Abilita</li><li>Disabilita</li></ul>                 | a partire dal:                                  |                            |                          |
| Inserimento relazione annuale                                                   | <ul><li>Abilita</li><li>Disabilita</li></ul>                 | scadenza:                                       | 31/03/2022                 |                          |
| Modalità di pagamento con<br>myPay (default dipende dal<br>gruppo del Provider) | <ul><li>Abilita</li><li>Disabilita</li><li>Default</li></ul> |                                                 |                            |                          |
| Stato del Provider                                                              |                                                              |                                                 | Accreditamento provvisorio | o accettatc <del>-</del> |
| Proroga validità accr. corrente                                                 |                                                              |                                                 | 07/07/2023                 |                          |
|                                                                                 |                                                              |                                                 | Chiud                      | li Applica               |

Per salvare cliccare su Applica, per annullare su Chiudi. Questa operazione può essere effettuata su qualsiasi Provider, purché lo stesso abbia un accreditamento in stato di validità o non siano attivi procedimenti di variazione dati o decadenza.

<u>N.B. SU PROROGA ACCREDITAMENTO</u>: per prorogare la data di accreditamento, occorre popolare sia la sezione Inserimento domanda accreditamento standard nei campi "scadenza" e "Proroga validità accr. corrente" che il campo della sezione Proroga validità accr. corrente con la data fino alla quale si intende prorogare l'accreditamento. L'applicativo mantiene la nuova data di scadenza dell'accreditamento.

Se il Provider non presenta la domanda entro la scadenza indicata, la Segreteria trova lo stesso indicato nell'apposita vaschetta presente in home page.

| 9                                                          |  |
|------------------------------------------------------------|--|
| Provider                                                   |  |
| Non hanno completato la domanda di accreditamento in tempo |  |

# Presa in carico e prima valutazione della Segreteria

La Segreteria ECM visualizza nella propria homepage le domande pervenute dai Provider, tramite le apposite vaschette. Nella vaschetta "Domande di accreditamento da prendere in carico" vengono visualizzate le nuove domande inviate dai Provider.

| ECM - Regione Veneto                                                 |                                                                            |   |                                                                                |    |
|----------------------------------------------------------------------|----------------------------------------------------------------------------|---|--------------------------------------------------------------------------------|----|
| <b>1</b><br>Domanda di Accreditamento<br>Da prendere in carico       | <b>2</b><br>Domande di Accreditamento<br><sub>Da valutare</sub>            |   | <b>2</b><br>Domande di Accreditamento<br>Da riassegnare al Referee             | G  |
| 2<br>Domande di Accreditamento<br>Di cui richiedere l'integrazione   | <b>7</b><br>Domande di Accreditamento<br>Di cui valutare l'Integrazione    | Q | 1<br>Domanda di Accreditamento<br>Da inserire nell'ordine del giorno           | 9  |
| 0<br>Domande di Accreditamento<br>In scadenza nei prossimi 30 giorni | 61<br>Provider<br>Non hanno inserto II piano formativo                     |   | 3<br>Provider<br>Non hanno completato la domanda di accreditamento in tempo    | ×  |
| 4<br>Eventi<br>Con crediti non confermati                            | 4<br>Eventi<br>con contenuti di alimentazione prima infanzia               |   | 9<br>Eventi<br>con contenuti di medicine non convenzionali                     |    |
| 72<br>Provider<br>Non hanno pagalo la quola annuale                  | <br>0<br>Provider<br>Non hanno inserito la relazione annuale alla scadenza | È | 6<br>Referee<br>Non hanno valutato le domande di accreditamento assegnate loro | () |

Cliccando sulla vaschetta, si accede alla lista delle domande che un operatore fra quelli della Segreteria può prendere in carico.

| ista delle Domande di Accreditamento da prendere in carico |                                     |                            |              |                             |                               |                        |                     |                  |                      | Indietro                        |
|------------------------------------------------------------|-------------------------------------|----------------------------|--------------|-----------------------------|-------------------------------|------------------------|---------------------|------------------|----------------------|---------------------------------|
| Li<br>Tipologia                                            | ↓↑<br>Denominazione legale Provider | Codice Fiscale / Partita 1 | ↓↑<br>Gruppo | Stato ↓↑<br>Domanda         | Data scadenza ↓↑<br>invio PEC | Data 11<br>validazione | Data ↓↑<br>Scadenza | Valido ↓↑<br>dal | Valido ↓↑<br>fino al | Lista dei ↓↑<br>Valutatori      |
| Standard                                                   | Nuovo Provider                      | CFRDFR67T23R567R           | A            | In attesa di<br>validazione | 28/09/2022                    |                        |                     |                  |                      | <u>Da prendere in</u><br>carico |

Cliccando sulla domanda, si entra all'interno della stessa ed è visibile, sotto al menu azioni, l'azione di presa in carico della domanda.

| Provider: PROVIDER19 (166) Tipo: A                                                                  | Menù Riep | nù Riepiloghi 🗕 🛛 Mei        |           | ni <del>-</del> |
|----------------------------------------------------------------------------------------------------|-----------|------------------------------|-----------|-----------------|
| Visualizzazione della Domanda di Accreditamento Provvisorio (Valutazione da parte della segreteria) |           | Modifica<br>Prendi in Carico |           |                 |
| Dati dell'Organizzatore Dati dei Responsabilii Allegati Piano Formativo Flusso Accreditamento       |           | Conclusione del              | procedime | nto             |
| Informazioni del Provider                                                                           |           |                              |           |                 |

Cliccando su questo tasto, la Segreteria può prendere in carico la domanda e inserire la registrazione di protocollo, riferita alla PEC ricevuta.

|      |                           | Linee quida eventi | Portale |
|------|---------------------------|--------------------|---------|
|      | Prendi in Carico          |                    | ×       |
|      | Numero Protocollo *       |                    |         |
| οne  | Data Protocollo *         |                    |         |
| orga | Data avvio procedimento * |                    |         |
|      |                           | Chiudi             | Dk      |

Dopo aver fatto Salva la domanda risulta presa in carico dall'utente segreteria e l'applicativo mostra la corretta esecuzione dell'azione tramite apposito alert verde visualizzato in alto a destra.

| ≡                                                                                               | Linee guida eventi | Portale | Faq         |                                                                                    |
|-------------------------------------------------------------------------------------------------|--------------------|---------|-------------|------------------------------------------------------------------------------------|
| Provider: PROVIDER19 (166) Tipo: A                                                              |                    | Men     | ù Riepilogi | La Domanda di Accreditamento è stata<br>correttamente presa in carico, seno Acioni |
| Valutazione della Domanda di Accreditamento Provvisorio (Valutazione da parte della segreteria) |                    |         |             |                                                                                    |
| Dati dell'Organizzatore Dati dei Responsabili Allegati                                          |                    |         |             |                                                                                    |
| Informazioni del Provider                                                                       |                    |         |             |                                                                                    |

La domanda sparisce dalla vaschetta delle domande da prendere in carico, e viene visualizzata nella vaschetta delle domande da valutare.

| Lista delle Domande di Accreditamento da valutare |                                        |                                          |              |                             |                                  |                           |                        |                     |                         |                                          |
|---------------------------------------------------|----------------------------------------|------------------------------------------|--------------|-----------------------------|----------------------------------|---------------------------|------------------------|---------------------|-------------------------|------------------------------------------|
| Li<br>Tipologia                                   | L†<br>Denominazione legale<br>Provider | Codice Fiscale /<br>Partita IVA Provider | ↓↑<br>Gruppo | ↓†<br>Stato<br>Domanda      | Data ↓↑<br>scadenza<br>invio PEC | ↓†<br>Data<br>validazione | ↓†<br>Data<br>Scadenza | ↓†<br>Valido<br>dal | ↓†<br>Valido<br>fino al | ↓†<br>Lista dei Valutatori               |
| Standard                                          | Nuovo Provider                         | CFRDFR67T23R567R                         | A            | In attesa di<br>validazione | 28/09/2022                       | 30/06/2022                | 27/12/2022             |                     |                         | UOC FSPS - Utente Test<br>CAS (UOC FSPS) |

È possibile entrare nella domanda cliccando sulla tipologia della stessa.

| vider: PROVIDER19 (166) Tipo: A                                                                   |                       |          |                 |                       |       |  |  |  |  |  |
|---------------------------------------------------------------------------------------------------|-----------------------|----------|-----------------|-----------------------|-------|--|--|--|--|--|
| sualizzazione della Domanda di Accreditamento Provvisorio (Valutazione da parte della segreteria) |                       |          |                 |                       |       |  |  |  |  |  |
| Dati dell'Organizzatore                                                                           | Dati dei Responsabili | Allegati | Piano Formativo | Flusso Accreditamento |       |  |  |  |  |  |
| nformazioni del Provi                                                                             | der                   |          |                 |                       |       |  |  |  |  |  |
| Sezione                                                                                           |                       |          |                 |                       | Stato |  |  |  |  |  |
| Provider                                                                                          |                       |          |                 |                       |       |  |  |  |  |  |
| Legale Rappresentante                                                                             |                       |          |                 |                       |       |  |  |  |  |  |
|                                                                                                   |                       |          |                 |                       |       |  |  |  |  |  |

Entrando nella domanda, la Segreteria ha a disposizione il tasto per visualizzare il riepilogo della domanda, e il tasto menu azioni, che permette di:

- Valutare la domanda ricevuta (Valuta domanda)
- Modificare i dati della domanda (Modifica)
- Attivare la conclusione del procedimento (Conclusione del procedimento)

| Provider: PROVIDER19 (166) Tipo: A                                                                                           |                              |  |  |  |  |  |  |  |  |  |  |
|----------------------------------------------------------------------------------------------------|------------------------------|--|--|--|--|--|--|--|--|--|--|
| Visualizzazione della Domanda di Accreditamento Provvisorio (Valutazione da parte della segreteria)                          | Modifica<br>Valuta Domanda   |  |  |  |  |  |  |  |  |  |  |
| Dati dell'Organizzatore         Dati dei Responsabili         Allegati         Piano Formativo         Flusso Accreditamento | Conclusione del procedimento |  |  |  |  |  |  |  |  |  |  |
|                                                                                                    |                              |  |  |  |  |  |  |  |  |  |  |

Informazioni del Provider

×

Cliccando su Valuta Domanda, la segreteria entra in valutazione della domanda. Per ogni sezione della domanda, è presente il tasto Valuta, che permette di accedere alla sezione di valutazione dei singoli campi. Per ogni sezione è visualizzato lo stato della valutazione, che è contrassegnato da una x rossa se non completo, da una spunta verde se completo.

| utazione della Domanda di Accreditamento Prov      | visorio (Valutazione da parte della se | greteria)                   |                      |          |
|----------------------------------------------------|----------------------------------------|-----------------------------|----------------------|----------|
| Dati dell'Organizzatore Dati del Responsabili Alle | egati                                  |                             |                      |          |
| Informazioni del Provider                          |                                        |                             |                      |          |
| Sezione                                            |                                        |                             | Stato<br>Valutazione | Azioni   |
| Provider                                           |                                        |                             | ~                    | ✓ Valuta |
| Legale Rappresentante                              |                                        |                             | ×                    | 🖋 Valuta |
| Delegato Legale Rappresentante                     |                                        |                             | ×                    | 🖋 Valuta |
| Sedi del Provider                                  |                                        |                             |                      |          |
| Tipologia Sede                                     | Provincia                              | Indirizzo                   | Stato<br>Valutazione | Azioni   |
| Sede Legale                                        | BELLUNO                                | Via de gombruti 12 (AGORDO) | ~                    | 🖋 Valuta |
| Sede Operativa                                     | BELLUNO                                | Via de gombruti 12 (AGORDO) | ~                    | 🖋 Valuta |

Cliccando sul tasto valuta, viene presentata per ogni sezione la scheda di valutazione, che è composta per ogni campo da una scelta si/no e da un campo note. Il campo note è obbligatorio solo nel caso in cui sia stato settato il valore no: non sarà possibile salvare la valutazione se tutti i campi contrassegnati dal no non hanno la nota compilata, mentre in caso di selezione del valore si la compilazione del campo note è facoltativa. Di default alcuni campi (in particolar modo i campi contenenti dati anagrafici) nelle diverse sezioni sono valutati a si, ma è comunque possibile modificare il valore.

| Valutazione Dati | i del Legale Rappresentante         |                                     |      | Tutti si | Indietro | Mostra tutte le Valutazioni | Salva |
|------------------|-------------------------------------|-------------------------------------|------|----------|----------|-----------------------------|-------|
| 9                | Cognome                             | Rossi                               | O Si |          |          |                             |       |
|                  |                                     |                                     | O No |          |          |                             |       |
| 10               | Nome                                | Mario                               | O Si |          |          |                             |       |
|                  |                                     |                                     | O No |          |          |                             |       |
| 11               | Codice Fiscale                      | TRLVNI64E28H199O                    | O Si |          |          |                             |       |
|                  |                                     |                                     | O No |          |          |                             |       |
| 12               | Telefono                            | 5345345                             | O Si |          |          |                             |       |
|                  |                                     |                                     | O No |          |          |                             |       |
| 13               | Cellulare                           | 4534534                             | O Si |          |          |                             |       |
|                  |                                     |                                     | O No |          |          |                             |       |
| 14               | E-mail                              | eluconi@3di.it                      | O Si |          |          |                             |       |
|                  |                                     |                                     | O No |          |          |                             |       |
| 15               | Posta Elettronica Certificata (PEC) | eluconi@pec.3di.it                  | O Si |          |          |                             |       |
|                  |                                     |                                     | O No |          |          |                             |       |
| 16               | Atto di nomina                      | A PROVA.pdf.signed.pdf              | O Si |          |          |                             |       |
|                  |                                     |                                     | O No |          |          |                             |       |
| 17               | Curriculum vitae                    | Level PROVA1.pdf.signed - Copia.pdf | O Si |          |          |                             |       |
|                  |                                     |                                     | O No |          |          |                             |       |

Dopo aver compilato tutti i campi (scelta fra si/no ed eventuali note) è possibile salvare tramite il tasto salva, per annullare è necessario cliccare sul tasto indietro. Per ogni sezione è disponibile il tasto Mostra tutte le valutazioni, in cui è possibile visualizzare le valutazioni già date per ogni sezione da tutti gli attori del sistema coinvolti (segreteria e referee).

|      |         |                 | line                                                                                    | e quida. |
|------|---------|-----------------|-----------------------------------------------------------------------------------------|----------|
|      | Tabella | delle Valutazio | ni Legale Rappresentante                                                                | ×        |
| R    |         |                 | Search:                                                                                 |          |
| l    | ld      | Descrizione     | Valutazione Segreteria ECM - FRANCESCA SALAFIA (Segreteria ECM) (Referente Informatico) |          |
|      | 9       | Cognome         | ~                                                                                       |          |
|      | 10      | Nome            | ~                                                                                       |          |
| Co   | 11      | Codice fiscale  | ~                                                                                       |          |
|      | 12      | Telefono        | ~                                                                                       |          |
| l    | 13      | Cellulare       | ✓                                                                                       |          |
|      | 14      | Email           | ~                                                                                       |          |
|      | 15      | Pec             | ~                                                                                       |          |
| ttro | 16      | Atto Nomina     | ?                                                                                       |          |
| Att  | 17      | CV              | ?                                                                                       |          |
|      |         |                 |                                                                                         |          |

Il corretto salvataggio di ogni sezione viene notificato all'utente tramite l'alert verde che esce fuori in alto a destra dello schermo, inoltre viene aggiornato lo stato dell'azione che passa da rossa a verde.

| =                                                                      | Linee guida eventi      | Portale | Faq       | Operazione                             | effettuata!           |
|------------------------------------------------------------------------|-------------------------|---------|-----------|----------------------------------------|-----------------------|
| Provider: PROVIDER19 (166) Tipo: A                                     |                         | Menù    | Riepilogi | Valutazione e note<br>11 - Valuta Futt | salvate con successo! |
| Valutazione della Domanda di Accreditamento Provvisorio (Valutazione d | parte della segreteria) |         |           |                                        |                       |
| Dati dell'Organizzatore Dati dei Responsabili Allegati                 |                         |         |           |                                        |                       |
| Informazioni del Provider                                              |                         |         |           |                                        |                       |
| Sezione                                                                |                         |         |           | Stato<br>Valutazione                   | Azioni                |
| Provider                                                               |                         |         |           | ~                                      | 🖋 Valuta              |
| Legale Rappresentante                                                  |                         |         |           | ~                                      | 🖋 Valuta              |
| Delegato Legale Rappresentante                                         |                         |         |           | ×                                      | 🖋 Valuta              |

L'utente deve effettuare la valutazione di tutte le sezioni secondo le modalità sopra descritte, muovendosi nelle 3 sezioni sottoposte a valutazione (Dati dell'organizzatore, Dati dei responsabili, Allegati). La valutazione può essere anche effettuata in momenti diversi, l'utente dal menu azioni può tornare in visualizzazione della domanda e rientrare poi in valutazione della stessa secondo le modalità sopra descritte. Anche i campi eventualmente già valutati possono essere modificati, cliccando nuovamente su valuta e salvando poi la nuova valutazione effettuata.

Le sezioni che risultano valutate di default (ovvero presentano già la spunta verde) sono le seguenti:

- Provider
- Sede Legale/Sede Operativa

×

- Tipologia Formativa
- Allegati non inseriti perché non obbligatori

Le altre sezioni devono essere valutate singolarmente (sono contrassegnate di default dalla x rossa che viene modificata esclusivamente quando viene effettuata la valutazione con esito positivo).

Una volta effettuata la valutazione corretta di tutte le sezioni della domanda (contrassegnate dunque da una spunta verde in ogni sezione), per l'utente compare sotto il menu azioni il tasto Conferma Valutazione.

| Provider: ASSOCIAZIONE CULTURALE PUNTO GESTALT PEGASUS (149) Tipo: B                         | Menù Riepiloghi 🗸 | Valuta Tutto | Sì Menù Azioni 🗸 |
|----------------------------------------------------------------------------------------------|-------------------|--------------|------------------|
| Valutazione della Domanda di Accreditamento Standard (Valutazione da parte della segreteria) |                   |              |                  |
| Dati dell'Organizzatore Dati del Responsabili Allegati                                       |                   |              |                  |

Cliccando sullo stesso è possibile terminare la fase di valutazione da parte della segreteria. Dopo l'invio della conferma, la valutazione non sarà più modificabile.

# Visita di verifica in loco

Al momento della conferma della valutazione, l'utente della Segreteria ECM deve inserire una valutazione complessiva della valutazione che ha appena effettuato, e inserire i dati relativi alla convocazione della visita di verifica presso il Provider.

| Conferma Valutazione                   |                                                 |   |        | × |
|----------------------------------------|-------------------------------------------------|---|--------|---|
| Valutazione complessiva dell'Accredita | amento                                          |   |        |   |
|                                        |                                                 |   |        |   |
| Compilazione Verbale della Valutazior  | ne in Loco                                      |   |        |   |
| Data della verifica in loco *          |                                                 |   |        |   |
| Ora della verifica in loco *           |                                                 | © |        |   |
| Componente CRECM - Team Leader*        | Seleziona il Team Leader                        | • |        |   |
| Osservatore Regionale *                | Seleziona l'Osservatore Regionale               | • |        |   |
| Componenti della Segreteria *          | Seleziona i Componenti della Segreteria         | • |        |   |
| Referente Informatico                  | Seleziona il Referente Informatico              | • |        |   |
| Nome del Provider                      | ASSOCIAZIONE CULTURALE PUNTO GESTALT<br>PEGASUS |   |        |   |
| Sede della Valutazione *               | Seleziona la sede                               | • |        |   |
|                                        |                                                 |   | Chiudi | а |

Per confermare la valutazione è necessario compilare i campi proposti, relativi a data e orario della convocazione, ai componenti del Team di Valutazione (Componente della Commissione Regionale ECM - Team Leader, componente dell'Osservatorio Regionale, Componenti della Segreteria ECM, Referente Informatico), alla sede della verifica.

La sede della Verifica può essere selezionata fra le sedi del Provider oppure inserita in un campo libero testuale, che permette di inserire una sede ulteriore, non censita nell'applicativo.

| Sede della Valutazione * | Seleziona la sede |
|--------------------------|-------------------|
| Sede della Valutazione * |                   |
|                          |                   |

E' necessario che almeno una delle due sedi sia inserita.

×

Э

| Sede della Valutazione *   | Seleziona la sede | Almeno una delle due sedi deve essere |
|----------------------------|-------------------|---------------------------------------|
|                            |                   | compilata                             |
| Sede della Valutazione *   |                   |                                       |
| gale Rappresentante per la | Sì                |                                       |

sottoscrizione del verbale?

La sede selezionata è riportata nel relativo verbale scaricabile, e può essere modificata tramite il campo di modifica del verbale.

N.B. Nel caso si tratti di una domanda di accreditamento standard in rinnovo, il campo Osservatorio Regionale non è più obbligatorio.

I nomi dei componenti possono essere selezionati dalle relative tendine sulla base dei ruoli utente da essi ricoperti, la data e l'orario possono essere selezionati dall'apposito orologio/calendario, la sede della valutazione può essere selezionata dalla tendina (vengono proposte la sede legale e tutte le sedi operative registrate). Il referente informatico è obbligatorio solo se il Provider eroga formazione di tipo FAD. Per salvare cliccare su salva, per annullare cliccare su chiudi.

| Visualizzazione della Domanda di Accreditamento Standard (Valutazione sul campo) |                       |          |         |                       |  |  |
|----------------------------------------------------------------------------------|-----------------------|----------|---------|-----------------------|--|--|
| Dati dell'Organizzatore                                                          | Dati dei Responsabili | Allegati | Verbale | Flusso Accreditamento |  |  |
| Informazioni del Provider                                                        |                       |          |         |                       |  |  |

Il sistema notifica il corretto invio della valutazione tramite l'apposito alert verde, e viene aggiunta una sezione alla domanda contenente la storia del flusso (Flusso Accreditamento). Su questa sezione saranno inserite in ordine cronologico tutte le operazioni svolte all'interno del flusso, e la data/orario in cui sono state svolte.

| visualizzazione della Domanda di Accreditamento Standard (Valutazione sul campo) |                       |  |  |  |  |  |  |
|----------------------------------------------------------------------------------|-----------------------|--|--|--|--|--|--|
| Dati dell'Organizzatore Dati dei Responsabili Allegati Verbale F                 | lusso Accreditamento  |  |  |  |  |  |  |
| Flusso Accreditamento Standard                                                   |                       |  |  |  |  |  |  |
| Data inizio Stato                                                                |                       |  |  |  |  |  |  |
| 05/06/2017 - 16:41 Valutazione da parte della segreteria                         |                       |  |  |  |  |  |  |
| 14/06/2017 - 15:05                                                               | Valutazione sul campo |  |  |  |  |  |  |

Viene inoltre aggiunta la sezione Verbale in cui sono riepilogate le informazioni salvate sulla visita di verifica in loco.

| /erbale Valutazione sul Camp         | Invia Email Convocazione                             | Modifica Verbale |  |
|--------------------------------------|------------------------------------------------------|------------------|--|
| Data e ora della verifica<br>in loco | 07/02/2019 - 12:00                                   |                  |  |
| Componente CRECM -<br>Team Leader    | REFEREE2 REFEREE2 (Referee ECM)<br>(Commissario ECM) |                  |  |
| Osservatore Regionale                | MARA BRUNELLI (Componente<br>Osservatorio ECM)       |                  |  |
| Componenti della<br>Segreteria       | SERENA LION (UOC FSPS)<br>ADMIN ADMIN (UOC FSPS)     |                  |  |
| Nome del Provider                    | AZIENDA OSPEDALIERA PADOVA                           |                  |  |
| Sede della Valutazione:              |                                                      |                  |  |
| Provincia                            | PADOVA                                               |                  |  |
| Comune                               | PADOVA                                               |                  |  |
| Indirizzo                            | VIA FALLOPPIO, 17                                    |                  |  |
| Delegato Legale<br>Rappresentante:   |                                                      |                  |  |
| Cognome                              | mario                                                |                  |  |
| Nome                                 | ROSSI                                                |                  |  |
| Codice Fiscale                       | GBBMHL76T48G224I                                     |                  |  |

Da questa sezione è possibile inviare una mail di notifica per la convocazione del Team di Valutazione cliccando su Invia email convocazione, che permette di inviare una mail a tutti gli utenti inseriti come partecipanti.

Inoltre è possibile modificare la sezione cliccando sul tasto Modifica Verbale, che permette di modificare i dati registrati relativi alla convocazione della visita di verifica in loco.

Per inserire gli esiti della valutazione della visita di verifica I Provider, è necessario cliccare sul tasto Valuta Domanda.

| Provider: ASSOCIAZIONE CULTURALE PUNTO GESTALT PEGASUS (149) Tipo: B                 |                              |  |  |  |  |  |  |
|--------------------------------------------------------------------------------------|------------------------------|--|--|--|--|--|--|
| Visualizzazione della Domanda di Accreditamento Standard (Valutazione sul campo)     | Modifica<br>Valuta Domanda   |  |  |  |  |  |  |
| Dati dell'Organizzatore Dati dei Responsabili Allegati Verbale Flusso Accreditamento | Conclusione del procedimento |  |  |  |  |  |  |
| Verbale Valutazione sul Campo Invia Email Convocazione Modifica Verbale              |                              |  |  |  |  |  |  |
|                                                                                      |                              |  |  |  |  |  |  |

Tramite questo tasto è possibile inserire la valutazione della domanda effettuata durante la visita di verifica in loco. La prima fase della valutazione è analoga a quanto già descritto nel paragrafo "Presa in carico e prima valutazione della Segreteria". Successivamente è necessario compilare anche la sezione Valutazioni Verifica sul Campo.

Valutazione della Domanda di Accreditamento Standard (Valutazione sul campo)

| Dati dell'Organizzatore Dati dei Responsabili Allegati Valutazioni verifica sul campo |                      |          |
|---------------------------------------------------------------------------------------|----------------------|----------|
| Informazioni del Provider                                                             |                      |          |
| Sezione                                                                               | Stato<br>Valutazione | Azioni   |
| Provider                                                                              | × .                  | 🖋 Valuta |

#### In questa sezione è necessario compilare queste tre parti:

| lutazione della Domanda di Accreditamento Standard (Valutazione sul campo)            |                      |             |
|---------------------------------------------------------------------------------------|----------------------|-------------|
| Dati dell'Organizzatore Dati dei Responsabili Allegati Valutazioni verifica sul campo |                      |             |
| Valutazioni verifica sul campo                                                        |                      |             |
| Valutazioni di verifica effettuate sul campo                                          | Stato<br>Inserimento | Azioni      |
| Valutazioni                                                                           | *                    | 🖋 Inserisci |
| Sottoscrivente della Valutazione sul Campo                                            | Stato<br>Inserimento | Azioni      |
| Sottoscrivente                                                                        | ×                    | 🖋 Inserisci |
| Osservazioni del Provider e del Team Leader                                           | Stato<br>Inserimento | Azioni      |
| Osservazioni                                                                          | ×                    | 🖋 Inserisci |
|                                                                                       |                      |             |

Per entrare in ogni sezione è necessario cliccare su inserisci, compilando quanto richiesto. Quando la sezione è completa viene contrassegnata dalla spunta verde, mentre è contrassegnata dalla x rossa quando il suo inserimento non è ancora completo.

 Valutazioni di verifica effettuate sul campo: la scelta è tra SI/NO, nel caso di valutazione negativa è obbligatorio inserire la nota, che altrimenti è facoltativa. Per salvare i valori cliccare su salva, altrimenti cliccare su indietro. Il sistema avvisa del buon fine del salvataggio tramite l'apposito alert verde.

| Valutazione sul Campo |                                                |          | Tutti sì | Indietro | Mostra tutte le ∨alutazioni | Salva |
|-----------------------|------------------------------------------------|----------|----------|----------|-----------------------------|-------|
| 89                    | Piano Formativo                                | Si<br>No |          |          |                             |       |
| 90                    | Idoneità della Sede                            | Si<br>No |          |          |                             |       |
| 91                    | Relazione Annuale                              | Sì<br>No |          |          |                             |       |
| 92                    | Percezione Evento Interesse Commerciale Sanità | Si<br>No |          |          |                             |       |
| 93                    | Scheda Qualità Percepita                       | Si<br>No |          |          |                             |       |
| 94                    | Presenza dei Partecipanti                      | Si<br>No |          |          |                             |       |
| 95                    | Reclutamento Diretto                           | Si<br>No |          |          |                             |       |
| 96                    | Verifica Apprendimento                         | Si<br>No |          |          |                             |       |

• Sottoscrivente della Valutazione sul Campo: è necessario inserire i dati relativi al sottoscrivente da parte del Provider della valutazione sul campo. E' possibile scegliere tra il Legale Rappresentante (vengono caricati automaticamente i suoi dati presenti nella domanda) oppure inserire un suo Delegato con i relativi dati anagrafici. I file da caricare relativi alla Carta di Identità e alla eventuale Delega sono facoltativi. Per salvare cliccare su salva, altrimenti su indietro.

| Inserimento del Sottoscrivente del Verbale della Valutazione sul Car   | Indietro Salva                      |  |
|------------------------------------------------------------------------|-------------------------------------|--|
| È presente il Legale Rappresentante per la sottoscrizione del verbale? | SI<br>O No                          |  |
| Delegato Legale Rappresentante                                         |                                     |  |
| Cognome *                                                              |                                     |  |
| Nome *                                                                 |                                     |  |
| Codice Fiscale *                                                       |                                     |  |
| Delega                                                                 | Scegli file Nessun file selezionato |  |
| Carta d'identità                                                       | Scegli file Nessun file selezionato |  |
|                                                                        |                                     |  |

| Inserimento del Sottoscrivente del Verbale della Valutazione sul Car   | про                                 | Indietro Salva |
|------------------------------------------------------------------------|-------------------------------------|----------------|
| È presente il Legale Rappresentante per la sottoscrizione del verbale? | Si<br>No                            |                |
| Legale Rappresentante                                                  |                                     |                |
| Cognome                                                                | DEA                                 |                |
| Nome                                                                   | ALBERTO                             |                |
| Codice Fiscale                                                         | DEALRT51L05L736X                    |                |
| Carta d'identità                                                       | Scegli file Nessun file selezionato |                |

• Osservazioni del Provider e del Team Leader: si tratta di due campi testuali in cui il Provider e il Team Leader possono inserire le loro valutazioni (facoltativi).

|                                      | etro Salva |
|--------------------------------------|------------|
| Osservazioni del Team di Valutazione |            |
|                                      |            |
|                                      |            |
| Osservazioni del Provider            |            |
|                                      |            |
|                                      |            |

Terminata la registrazione dei campi relativi alla valutazione sul campo, la Segreteria ha a disposizione sotto il menu azioni la possibilità di generare il modello del verbale della visita di verifica sul campo, precompilato con i campi inseriti in sede di registrazione.

| Conferma Valutazione                                             |
|------------------------------------------------------------------|
| Torna in visualizzazione                                         |
| Genera modello precompilato del Verbale di Valutazione sul Campo |

Cliccando sul tasto viene generato un pdf. Modificando i campi della valutazione, è possibile rigenerare il modello cliccando sempre sullo stesso tasto, in modo che sia aggiornato all'ultima versione dei dati caricata. Nel momento in cui la valutazione è completa e definitiva, l'utente della Segreteria può cliccare sul tasto Conferma Valutazione.

| Conferma Valutazione       |                                        |
|----------------------------|----------------------------------------|
| Torna in visualizzazione   |                                        |
| Genera modello precompilat | o del Verbale di Valutazione sul Campo |

La conferma della valutazione apre una schermata in cui è possibile inserire i seguenti dati: eventuali file allegati (facoltativi) in aggiunta al verbale della verifica sul campo (ovvero il pdf precedentemente generato - obbligatorio), che possono essere caricati tramite l'apposito tasto Scegli; esito della valutazione: Accreditato o Richiesta di Integrazioni.

| C | nferma Valutazione                                     |                                                                 | ×  |
|---|--------------------------------------------------------|-----------------------------------------------------------------|----|
|   | PDF del Verbale della<br>Valutazione sul Campo firmato | Scegli file Nessun file selezionato                             |    |
|   | Allegato 1 (opzionale)                                 | Scegli file Nessun file selezionato                             |    |
|   | Allegato 2 (opzionale)                                 | Scegli file Nessun file selezionato                             |    |
|   | Allegato 3 (opzionale)                                 | Scegli file Nessun file selezionato                             |    |
|   | Esito della Valutazione sul Campo                      | <ul> <li>Accreditato</li> <li>Richiesta integrazione</li> </ul> |    |
|   |                                                        | Chiudi                                                          | /a |

Nel caso in cui venga selezionato lo stato Accreditato, la domanda si conclude con l'accreditamento del Provider. Nel caso in cui venga selezionato lo stato Richiesta di Integrazioni, la domanda prevede l'invio di una richiesta di integrazioni al Provider, che deve provvedere alla modifica della domanda nelle parti indicate entro il tempo concesso dalla Segreteria ECM.

Il verbale caricato viene inserito all'interno della sezione Documenti, mentre i dati registrati relativi alla visita di verifica in loco al Provider sono sempre visibili nella sezione verbale.

| isualizzazione della Domanda di Accreditamento Standard (Valutazione sul campo) |                       |             |                 |                       |  |  |
|---------------------------------------------------------------------------------|-----------------------|-------------|-----------------|-----------------------|--|--|
| Dati dell'Organizzatore                                                         | Dati dei Responsabili | Allegati Do | cumenti Verbale | Flusso Accreditamento |  |  |
| Documenti della Domanda di Accreditamento                                       |                       |             |                 |                       |  |  |
| Verbale Valutazione sul Campo                                                   |                       |             |                 |                       |  |  |
| 🛓 Verbale Valutazione                                                           | e sul Campo 219178.pd | f           |                 |                       |  |  |
|                                                                                 |                       |             |                 |                       |  |  |

Dopo l'inserimento dei file, anche con il cambio di stato della domanda, è possibile modificarli tramite apposito pulsante, sempre dalla tab Documenti

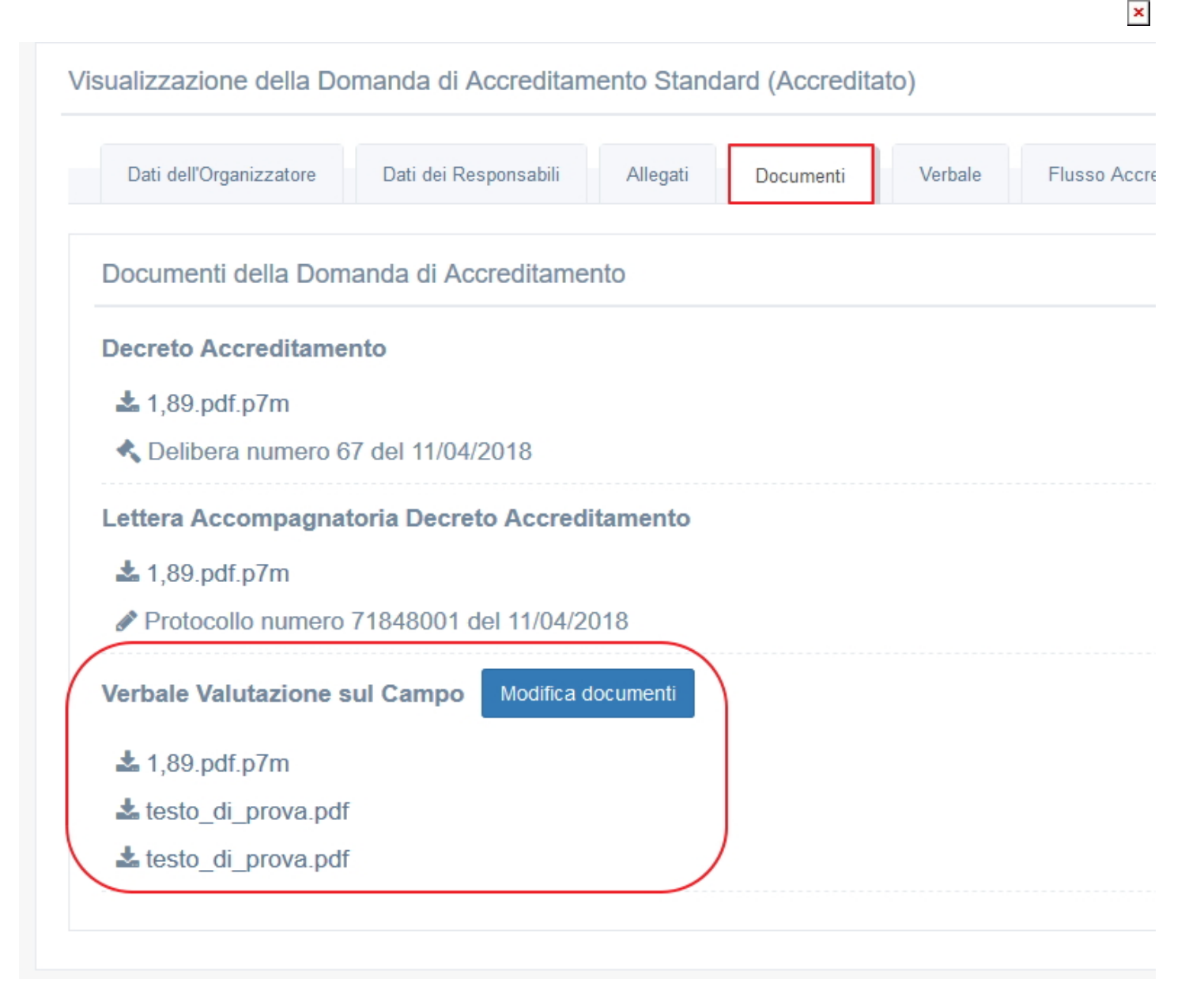

Dal popup che si apre è possibile sostituire i file del Pdf del Verbale Valutazione sul campo firmato e i tre allegati facoltativi.

| ſ                  | Aggiornamento allegati                                     | ×         |   |
|--------------------|------------------------------------------------------------|-----------|---|
| da                 | Verbale Valutazione sul Campo * 1,89.pdf.p7m               |           |   |
| ne                 | Allegato 1 (opzionale) Scegli file testo_di_prova.pdf      |           | ł |
| rga                | Allegato 2 (opzionale) Scegli file Nessun file selezionato |           | l |
| ti c               | Allegato 3 (opzionale) Scegli file testo_di_prova.pdf      |           |   |
| l <b>cc</b><br>df. | Chi                                                        | udi Salva |   |

Per salvare fare clic su Salva.

# Richiesta di integrazione

#### Abilitazione campi

Nel caso in cui venga inviata la domanda in richiesta di integrazioni, la domanda cambia stato in "Richiesta di Integrazioni" e viene attivato dal Menu Azioni il tasto Abilita Campi Editabili. Dopo aver cliccato su questo tasto è possibile procedere ad effettuare

l'abilitazione dei campi di cui richiedere la modifica al Provider. Una volta abilitato infatti il campo diventerà nuovamente modificabile per il Provider, dopo che la Segreteria gli avrà reinviato la domanda.

| Provider: ASSOCIAZIONE CULTURALE PUNTO GESTALT PEGASUS (149) Tipo: B                           |  |                                     |  |  |
|------------------------------------------------------------------------------------------------|--|-------------------------------------|--|--|
| Visualizzazione della Domanda di Accreditamento Standard (Richiesta integrazione)              |  | Modifica<br>Abilita campi editabili |  |  |
| Dati dell'Organizzatore Dati del Responsabili Allegati Documenti Verbale Flusso Accreditamento |  | Conclusione del procedimento        |  |  |
| Informazioni del Provider                                                                      |  |                                     |  |  |

Ogni sezione della domanda presenta un pulsante abilita campi che permette di entrare nella singola sezione e di procedere all'abilitazione dei campi posti all'interno della stessa.

| ubilita modifica ai campi della Domanda di Accreditamento Standard (Richiesta integrazione) |                                   |                            |                 |  |  |  |  |
|---------------------------------------------------------------------------------------------|-----------------------------------|----------------------------|-----------------|--|--|--|--|
| Dati dell'Organizzatore Dati dei Responsabili Allegati                                      |                                   |                            |                 |  |  |  |  |
| Informazioni del Provider                                                                   |                                   |                            |                 |  |  |  |  |
|                                                                                             |                                   |                            |                 |  |  |  |  |
| Sezione                                                                                     |                                   |                            | Azioni          |  |  |  |  |
| Provider                                                                                    |                                   |                            | 🖋 Abilita campi |  |  |  |  |
| Legale Rappresentante                                                                       |                                   |                            | 🖋 Abilita campi |  |  |  |  |
|                                                                                             |                                   |                            |                 |  |  |  |  |
| Sedi del Provider                                                                           | Sedi del Provider INSERIMENTO/RIM |                            |                 |  |  |  |  |
|                                                                                             |                                   |                            |                 |  |  |  |  |
| Tipologia Sede                                                                              | Provincia                         | Indirizzo                  | Azioni          |  |  |  |  |
| Sede Legale e Operativa                                                                     | VENEZIA                           | VIA DE AMICIS 21 (VENEZIA) | 🖋 Abilita campi |  |  |  |  |
|                                                                                             |                                   |                            |                 |  |  |  |  |

Per abilitare il campo è necessario selezionare il flag presente sul singolo campo e inserire una annotazione obbligatoria nel textbox posto vicino al campo abilitato, cliccando su salva per salvare l'abilitazione del campo.

| Abilita modifica ai campi Informazioni del Provider |                                                                     |                                 |  |  |  |  |  |
|-----------------------------------------------------|---------------------------------------------------------------------|---------------------------------|--|--|--|--|--|
| 1 Tipe 0/                                           | rganizzatore Aziende Sanitarie (Aziende Usl, Aziende Ospedaliere, F | Policlinici)                    |  |  |  |  |  |
| 2 Denominaz                                         | tione Legale PROVIDER36                                             | motivazione dell'apertura camp( |  |  |  |  |  |
| 3                                                   | Partita IVA                                                         |                                 |  |  |  |  |  |
| 4 Ca                                                | ndice Fiscale 24345434                                              |                                 |  |  |  |  |  |
| 5 Ragi                                              | ione Sociale SAPA                                                   |                                 |  |  |  |  |  |
| 6                                                   | E-mail eluconi@3di.it                                               |                                 |  |  |  |  |  |
| 7 Natura dell'org                                   | janizzazione Pubblica                                               |                                 |  |  |  |  |  |
| 8 Soci                                              | ietà no-profit No                                                   |                                 |  |  |  |  |  |

Una volta abilitati tutti i campi che si desidera vengano modificati dal Provider, è necessario inviare la richiesta di integrazione, cliccando sull'apposito tasto messo a disposizione.

| Provider: ASSOCIAZIONE CULTURALE PUNTO GESTALT PEGASUS (149) Tipo: B | Torna in visualizzazione | Invia Richiesta Integrazione |
|----------------------------------------------------------------------|--------------------------|------------------------------|
|                                                                      |                          |                              |

Abilita modifica ai campi della Domanda di Accreditamento Standard (Richiesta integrazione)

Si apre una interfaccia, in cui la segreteria ECM deve selezionare dall'apposita tendina il numero di giorni concessi al Provider per eseguire la richiesta di integrazioni.

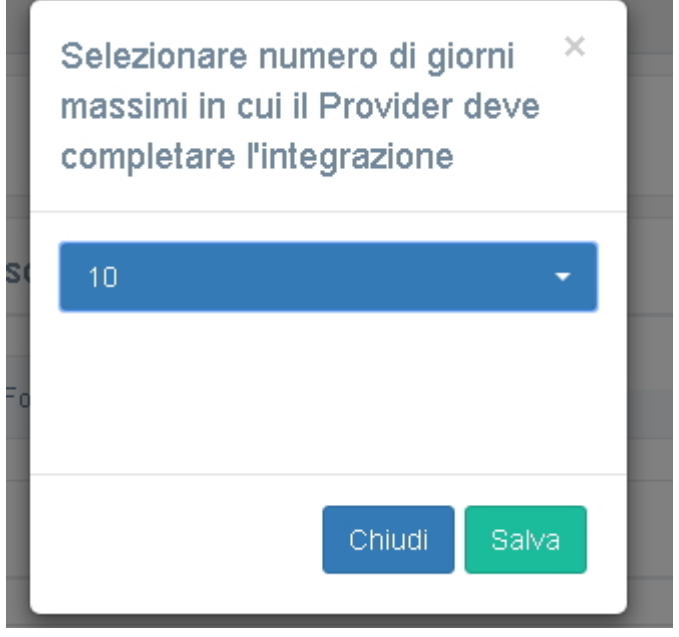

Firma, registrazione protocollo e invio per PEC della domanda

| Visualizzazione della Dor | Visualizzazione della Domanda di Accreditamento Standard (Richiesta integrazione in attesa di firma del documento) |          |           |         |                       |  |
|---------------------------|----------------------------------------------------------------------------------------------------|----------|-----------|---------|-----------------------|--|
| Dati dell'Organizzatore   | Dati dei Responsabili                                                                                              | Allegati | Documenti | Verbale | Flusso Accreditamento |  |

La domanda va in stato di "richiesta di integrazioni in attesa di firma della documento". E' necessario cioè che la lettera prodotta automaticamente dal sistema, prima di essere trasmessa al Provider tramite PEC, sia firmata digitalmente.

La firma del documento può essere apposta da un utente con profilo Responsabile Segreteria ECM, che visualizza in una apposita vaschetta le domande con documenti da firmare, o da un utente con profilo Segreteria. Il responsabile di Segreteria riceve inoltre una mail di notifica per ogni documento in attesa di firma all'interno del sistema.

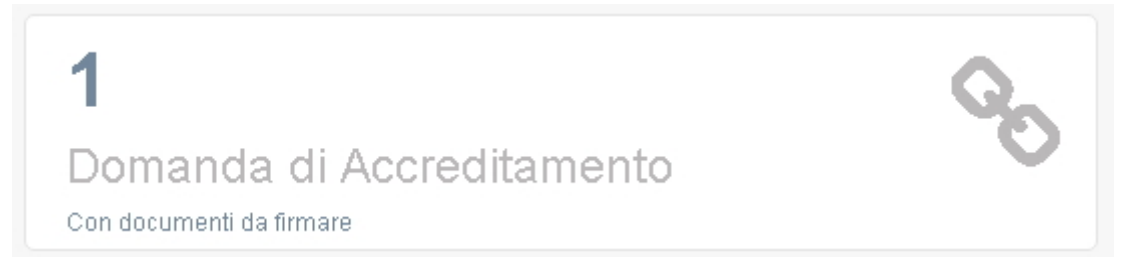

Cliccando sulla vaschetta è possibile vedere la lista delle domande con documenti da firmare e procedere ad effettuare la firma del documento secondo la procedura descritta. Dal menu azioni è possibile cliccare sul tasto "Registra protocollo", che permette di aprire una interfaccia nella quale è possibile firmare direttamente tramite l'integrazione con FirmaWeb il documento oppure ricaricare il file precedentemente scaricato e firmato in locale.

|    |                                                                                     | Linee quida eventi Portal |
|----|-------------------------------------------------------------------------------------|---------------------------|
| VC | Allegare file da protocollare                                                       |                           |
|    | Numero Protocollo *                                                                 |                           |
| ne | Data Protocollo *                                                                   |                           |
| ga | in richiesta di integrazione * Scegli file Integrazione accreditamento standard.pdf |                           |
| ni |                                                                                     | Chiudi Salva              |

Una volta firmato il file (cliccando sull'icona della penna che permette di accedere a firma WEB) o ricaricato il file firmato (tramite l'apposito tasto scegli), è possibile salvarlo cliccando su salva. Il sistema avvisa tramite apposito alert verde la corretta registrazione del documento. La vaschetta dei documenti da firmare decresce.

La domanda cambia stato in "Richiesta di integrazione in registrazione".

| Provider: Nuovo Provider (260) Tipo: A                                                                                                 | Menù Riepiloghi + Menù Azioni - |
|----------------------------------------------------------------------------------------------------|---------------------------------|
| Visualizzazione della Domanda di Accreditamento Standard (Richiesta integrazione in registrazione)                                     |                                 |
| Dati dell'Organizzatore         Dati dei Responsabili         Allegati         Documenti         Verbale         Flusso Accreditamento |                                 |
| Informazioni del Provider                                                                                                    |                                 |
| Sezione                                                                                                    | Stato<br>Inserimento            |

La domanda resta in questo stato per circa 60 secondi prima di passare allo stato successivo di "Integrazione.

| Provider: Nuovo Provider (260) Tipo: A                                                                                                 | Indietro Menù Riepiloghi - Menù Azioni - |
|----------------------------------------------------------------------------------------------------|------------------------------------------|
| Visualizzazione della Domanda di Accreditamento Standard (Integrazione)                                                                |                                          |
| Dati dell'Organizzatore         Dati dei Responsabili         Allegati         Documenti         Verbale         Flusso Accreditamento |                                          |
| Informazioni del Provider                                                                                                    |                                          |

Anche nella sezione Documenti sul file della lettera di richiesta di integrazioni viene riportata la data e il numero di protocollo del documento prodotto.

| sualizzazione della Domanda di Accreditamento Standard (Integrazione)                          |
|------------------------------------------------------------------------------------------------|
| Dati dell'Organizzatore Dati dei Responsabili Allegati Documenti Verbale Flusso Accreditamento |
| Documenti della Domanda di Accreditamento                                                      |
| Richiesta di Integrazione                                                                      |
| ▲ Integrazione accreditamento standard.pdf.p7m                                                 |
| Protocollo numero 45915781 del 15/06/2017                                                      |
| Verbale Valutazione sul Campo                                                                  |
| 📩 Verbale Valutazione sul Campo 219178.pdf                                                     |
|                                                                                                |

La domanda è ora in gestione al Provider, che dovrà procedere con l'integrazione della domanda nei tempi richiesti.

#### Valutazione integrazione del Provider da parte della Segreteria e del Team Leader

Dopo che il Provider, ricevuta la richiesta di integrazioni, procede con il reinvio della domanda alla Segreteria ECM, la Segreteria visualizza la domanda nella vaschetta delle domande di cui valutare l'integrazione.

| ECM · | Regione | Veneto |
|-------|---------|--------|
|-------|---------|--------|

×

| <b>3</b><br>Domande di Accreditamento<br>Da prendere in carico          | ≣ | <b>5</b><br>Domande di Accreditamento<br><sub>Da valutare</sub>        |   | <b>3</b><br>Domande di Accreditamento<br>Da riassegnare al Referee   | C |
|-------------------------------------------------------------------------|---|------------------------------------------------------------------------|---|----------------------------------------------------------------------|---|
| <b>3</b><br>Domande di Accreditamento<br>Di cui richiedere Integrazione |   | <b>10</b><br>Domande di Accreditamento<br>Di cul valutare Integrazione | Q | 9<br>Domande di Accreditamento<br>De inserire nell'ordine del giorno |   |

Entrando nella domanda, la Segreteria può procedere alla valutazione delle integrazioni effettuate dal Provider (questa opzione è disponibile nel caso in cui il Provider abbia effettuato delle modifiche e abbia reinviato la domanda nelle tempistiche richieste oppure nel caso in cui il tempo di integrazione concesso al Provider sia scaduto senza che il Provider abbia reinviato volontariamente la domanda).

| Provider: PROVIDERPROVA1 (118) Tipo: B Indietro Menú                                                                                                    | Riepiloghi 🗸 🛛 Menù Azioni 🗸                               |
|----------------------------------------------------------------------------------------------------|------------------------------------------------------------|
| Visualizzazione della Domanda di Accreditamento Standard (Valutazione Segreteria)       Dati dell'Organizzatore       Dati dell'Organizzatore     Dati del Responsabili     Allegati     Documenti     Verbale | Modifica<br>Valuta Domanda<br>Conclusione del procedimento |
| Informazioni del Provider                                                                                                    |                                                            |

Cliccando su Valuta Domanda, la Segreteria può valutare le sezioni in cui il Provider ha effettuato delle modifiche: queste sezioni saranno settate su Valuta e lo stato sarà contrassegnato dalla x rossa, mentre le sezioni non modificate dal Provider saranno

settate sul Mostra e lo stato sarà contrassegnato dal visto verde.

| alutazione della Domanda di Accreditamento Standard (Valutazione Segreteria) |                      |          |  |  |
|------------------------------------------------------------------------------|----------------------|----------|--|--|
| Dati dell'Organizzatore Dati dei Responsabili Allegati                       |                      |          |  |  |
| formazioni del Provider                                                      |                      |          |  |  |
| lezione                                                                      | Stato<br>Valutazione | Azioni   |  |  |
| rovider                                                                      | ×                    | 🖋 Valuta |  |  |
| egale Rappresentante                                                         | ~                    | 👁 Mostra |  |  |

La Segreteria deve inserire il valore Si/No per ogni campo sottoposto ad integrazione e inserire una motivazione (obbligatoria solo nel caso in cui la valutazione sia settata su No). Gli altri campi non saranno valutabili. Per salvare cliccare su Salva, per tornare indietro cliccare su Indietro. I campi valutati a SI apporteranno automaticamente la modifica del dato all'interno del database ECM, i campi invece valutati a NO non apporteranno modifiche sul database.

| Valutazione Info | rmazioni del Provider (PROVIDER3 | 66)                                                               |              | Tutti sì Indietro Mostra tutte le Valutazioni Salva |
|------------------|----------------------------------|-------------------------------------------------------------------|--------------|-----------------------------------------------------|
| 1                | Tipo Organizzatore               | Aziende Sanitarie (Aziende Usl, Aziende Ospedaliere, Policlinici) | Si<br>No     |                                                     |
| 2                | Denominazione Legale             | PROVIDER366                                                       | O Si<br>O No |                                                     |
| 3                | Partita IVA                      | valore non inserito                                               | Si<br>No     |                                                     |
| 4                | Codice Fiscale                   | 24345434                                                          | Si<br>No     |                                                     |
| 5                | Ragione Sociale                  | SAPA                                                              | Si<br>No     |                                                     |
| 6                | E-mail                           | eluconi@3di.it                                                    | O Si         |                                                     |

Per visualizzare le valutazioni effettuate dagli altri valutatori sulla medesima sezione è possibile cliccare sul tasto Mostra tutte le valutazioni posto all'interno di ogni sezione.

| Valutazione Inform | nazioni del Provider (PROVIDER3 | 66)                                                               |          | Tutti sì 🚺 Indietro | Mostra tutte le Valutazioni Salva |
|--------------------|---------------------------------|-------------------------------------------------------------------|----------|---------------------|-----------------------------------|
| 1                  | Tipo Organizzatore              | Aziende Sanitarie (Aziende Usl, Aziende Ospedaliere, Policlinici) | Si<br>No |                     |                                   |

Saranno mostrate in formato tabellare le valutazione date dagli altri valutatori sulla medesima sezione, comprensive delle note inserite.

Tabella delle Valutazioni Informazioni del Provider (PROVIDER366) Search: Valutazione Referee -Valutazione Segreteria Valutazione Referee -Valutazione Referee referee1 referee1 ECM - Utente Test CAS referee7 referee7 referee6 referee6 ld Descrizione (Referee ECM) (Segreteria ECM) (Referee ECM) (Referee ECM) Tipo 1 Organizzazione ? ? 2 Denominazione 3 Partita Iva 4 Codice Fiscale Ragione 5 sociale 6 Email Natura 7 Organizzazione Profit / No 8 Profit

Nel caso in cui un campo sia stato abilitato al Provider per la modifica, ma la stessa non sia stata effettuata, viene effettuata una segnalazione alla Segreteria inserendo un bollino arancione sul campo, che indica appunto che il campo non è stato soggetto a modifiche da parte del Provider. La segreteria procede comunque alla valutazione del campo.

| Valutazione Al | legati                                                                   |                                    |          | Tutti sì Indietro Mostra tutte le Valutazioni Salva |
|----------------|--------------------------------------------------------------------------|------------------------------------|----------|-----------------------------------------------------|
| 80             | Atto Costitutivo e statuto                                               | 🛓 PROVA1. pdf signed - Copia. pdf  | Si<br>No |                                                     |
| 81             | Dichiarazione esclusione conflitto di<br>interessi per l'oggetto sociale | Allegato non inserito              | Si<br>No |                                                     |
| 82             | Esperienza formazione in ambito<br>sanitario                             | Allegato non inserito              | Si<br>No |                                                     |
| 83             | Utilizzo di sedi, strutture ed<br>attrezzature di altro soggetto         | 📥 PROVA1. pdf. signed - Copia. pdf | Sì<br>No |                                                     |
| 84             | Sistema informatico dedicato alla<br>formazione in ambito sanitario      | 📥 PROVA1. pdf.signed - Copia. pdf  | Si<br>No |                                                     |
| 85             | Piano di Qualità                                                         | 📥 PROVA1. pdf.signed - Copia. pdf  | Si<br>No |                                                     |
| 86             | Dichiarazione del Legale<br>Rappresentante                               | 📥 PROVA1. pdf. signed - Copia. pdf | Sì<br>No |                                                     |

Una volta effettuata la valutazione di tutte le sezioni sottoposte a integrazione da parte del Provider, la Segreteria potrà reinviare la domanda al Team Leader, che automaticamente riceveranno la domanda da valutare nell'applicativo ECM e una mail di notifica, tramite il tasto Menu Azioni - Conferma Valutazione.

×

| Provider: PROVIDERPROVA1 (118) Tipo: B                                        | Menù Riepiloghi 🗸 🛛 Valuta Tutto Si 🔹 Menù Azioni 🗸 |
|-------------------------------------------------------------------------------|-----------------------------------------------------|
| Valutazione della Domanda di Accreditamento Standard (Valutazione Segreteria) | Conferma Valutazione<br>Torna in visualizzazione    |
| Dati dell'Organizzatore Dati dei Responsabili Allegati                        |                                                     |

Per effettuare la conferma, è necessario inserire una valutazione complessiva della domanda e poi cliccare su Salva. Per tornare indietro, cliccare su chiudi.

| Conferma Valutazione                        | ×    |
|---------------------------------------------|------|
| Valutazione complessiva dell'Accreditamento |      |
|                                             |      |
|                                             |      |
| Chiudi                                      | al∨a |

Cliccando sul tasto salva, la domanda viene automaticamente inviata al Team Leader che ha partecipato alla visita di verifica in loco.

| =                                                                                 | Linee guida eventi | Portale | Fac Modul/Document Help test                                            |
|-----------------------------------------------------------------------------------|--------------------|---------|-------------------------------------------------------------------------|
| Provider: PROVIDERPROVA1 (118) Tipo: B                                            |                    | I       | Valutazione salvata e assegnata al Team<br>Idietri Leader con successo, |
| Visualizzazione della Domanda di Accreditamento Standard (Valutazione Segreteria) |                    |         |                                                                         |

Il Team Leader potrà procedere ad effettuare la sua valutazione nelle tempistiche indicate (15 giorni), reinviando la domanda alla Segreteria dopo aver effettuato la sua valutazione.

#### Valutazione del Team Leader

Il Team Leader che ha partecipato alla visita di verifica in loco riceve una mail di notifica che lo avvisa dell'assegnazione della valutazione di una domanda. Collegandosi all'applicativo visualizza nell'apposita vaschetta posta nell'home page la domanda assegnata, e può procedere alla valutazione della stessa.

| E | см                               | ≡                                             |                                                       | Linee ( |
|---|----------------------------------|-----------------------------------------------|-------------------------------------------------------|---------|
|   | Benvenuto,<br>referee1 referee1  | ECM - Regione Veneto                          |                                                       |         |
| C | Referee ~<br>Domande da valutare | 1<br>Domanda di Accreditamento<br>Da valutare | 0<br>Valutazioni<br>Non effettuate (consecutivamente) | 1       |
| Ť | Comunicazioni                    |                                               |                                                       |         |

Dopo aver cliccato sulla vaschetta, per entrare nella domanda è necessario cliccare sulla tipologia. Su ogni domanda viene indicata la scadenza da rispettare per reinviare la domanda con la propria valutazione. Il Team Leader ha a disposizione 15 giorni per effettuare la propria valutazione.

| Lista delle I   | Domande di Accreditam               | ento da valutare                            |              |                                |                        |                     |                  |        |                                                                                                   | Indietro                              |
|-----------------|-------------------------------------|---------------------------------------------|--------------|--------------------------------|------------------------|---------------------|------------------|--------|---------------------------------------------------------------------------------------------------|---------------------------------------|
| ↓k<br>Tipologia | Denominazione legale 11<br>Provider | Codice Fiscale / Partita IVA 11<br>Provider | ţ†<br>Gruppo | .↓↑<br>Stato Domanda           | Data ↓↑<br>validazione | Data ↓↑<br>Scadenza | Valido ↓↑<br>dal | Valido | Lista dei Valutatori                                                                              | Data e Ora scadenza I†<br>Valutazione |
| Standard        | PROVIDERPROVA1                      | 02870950249 (02870950249)                   | В            | Valutazione del Team<br>Leader | 16/06/2017             | 13/12/2017          |                  |        | Referee - referee1 referee1 (Referee ECM)<br>Segreteria ECM - Utente Test CAS<br>(Segreteria ECM) | 16/06/2017 - 15:04                    |

Una volta entrato nella domanda, il referee può procedere all'inserimento della propria valutazione, cliccando sul tasto "Valuta domanda".

| Provider: PROVIDERPROVA1 (118) Tipo: B                                                                                 | Indietro Valuta Domanda Menù Riepiloghi + |
|----------------------------------------------------------------------------------------------------|-------------------------------------------|
| Visualizzazione della Domanda di Accreditamento Standard (Valutazione del Team Leader)                                 |                                           |
| Dati dell'Organizzatore         Dati dei Responsabili         Allegati         Documenti         Flusso Accreditamento |                                           |

La valutazione deve essere inserita secondo quanto descritto precedentemente per l'inserimento della valutazione della Segreteria. Terminata la valutazione, il Team Leader reinvia la domanda alla Segreteria tramite il tasto "Conferma valutazione".

| Provider: PROVIDERPROVA2 (118) Tipo: B                                             | Menù Riepiloghi 🗸 | Valuta Tutto S | i Menù Azioni 🗸                                  |
|------------------------------------------------------------------------------------|-------------------|----------------|--------------------------------------------------|
| Valutazione della Domanda di Accreditamento Standard (Valutazione del Team Leader) |                   |                | Conferma Valutazione<br>Torna in visualizzazione |
| Dati dell'Organizzatore Dati dei Responsabili Allegati                             |                   |                |                                                  |

Nel caso in cui il Team Leader non risponda alla valutazione nelle tempistiche a sua disposizione, viene implementata la vaschetta che trova nella propria homepage.

# **ECM - Regione Veneto**

×

| 0                         | 4                                 |  |
|---------------------------|-----------------------------------|--|
| Domande di Accreditamento | <br>Valutazioni                   |  |
| Da valutare               | Non effettuate (consecutivamente) |  |

| Lista delle ultime Domande di Accreditamento di cui non è stata fornita una valutazione |                               |                                       |           |                  |                  |                   | Indietro       |                                       |
|-----------------------------------------------------------------------------------------|-------------------------------|---------------------------------------|-----------|------------------|------------------|-------------------|----------------|---------------------------------------|
| Tipologia 斗                                                                             | Denominazione legale Provider | Codice Fiscale / Partita IVA Provider | Gruppo 11 | Stato Domanda 11 | Data validazione | Data Scadenza 💷 🕸 | Valido dal 🛛 🕸 | Valido fino al $$\downarrow\uparrow$$ |
| Prowisorio                                                                              | providerprova4                | 01013470294                           | A         | Accreditato      | 07/02/2017       | 06/08/2017        | 08/02/2017     | 08/02/2019                            |
| Prowisorio                                                                              | provideroggioggioggi MODIFICO | 3453453453                            | A         | Accreditato      | 27/04/2017       | 24/10/2017        | 27/04/2017     | 27/04/2019                            |
| Standard                                                                                | PROVIDER1566666               | 21312321                              | A         | Accreditato      | 19/03/2017       | 15/09/2017        | 19/03/2017     | 19/03/2021                            |
| Standard                                                                                | providerprova18               | 21113470392                           | в         | Accreditato      | 11/04/2017       | 08/10/2017        | 12/04/2017     | 12/04/2021                            |

Dopo 3 valutazioni non date, il Team Leader viene automaticamente bloccato nel sistema, e non potrà essere più incaricato di conferire valutazioni sulle domande di accreditamento.

La domanda che non ha ricevuto la valutazione del Team Leader entro la data di scadenza, viene automaticamente inserita nella vaschetta delle domande da inserire all'ordine del giorno, e all'interno del Flusso di Accreditamento viene segnalato che il Team Leader non ha risposto entro le tempistiche indicate.

| Standard di Reserve Standard (Inserimento Standard)         Dati dell'Organizzatore       Dati del Reserve III Organizzatore         Flusso Accreditamento         Flusso Accreditamento         Flusso Accreditamento         Dati dell'Organizzatore       Dati del Reserve IIII Organizzatore         Flusso Accreditamento         Flusso Accreditamento         Dati nizio       Standard         Dati nizio       Stato         Dati della segreteria         1606/2017-14.33       Valutazione da parte della segreteria       Colspan="2">Colspan="2">Colspan="2"Colspan="2"Colspan=""2"Colspan=""2"Colspan=""2"Colspan="2"Colspan= | ovider: PROVIDERPROVA1       | (118) Tipo: B                                                                                  | Indietro 🛛 Menù Riepiloghi 🗸 🗌 Menù Azioni 🗸 |
|----------------------------------------------------------------------------------------------------|------------------------------|------------------------------------------------------------------------------------------------|----------------------------------------------|
| Dati dell'Organizzatore     Dati del Responsabili     Allegati     Documenti     Yusto Accreditamento       Flusso Accreditamento     Stato                                                                                                    | sualizzazione della Domanda  | di Accreditamento Standard (Inserimento nell'Ordine del giorno)                                |                                              |
| Flusso Accreditamento Standard         Data inizio       Stato         1606/2017 - 14.32       Valutazione da parte della segreteria         1606/2017 - 14.33       Valutazione sul campo         1606/2017 - 14.34       Richiesta integrazione         1606/2017 - 14.35       Richiesta integrazione in attesa di firma del documento         1606/2017 - 14.50       Richiesta integrazione in protocollazione         1606/2017 - 14.51       Integrazione         1606/2017 - 14.53       Valutazione sul genetia                                                                                                    | Dati dell'Organizzatore Dati | dei Responsabili Allegati Documenti Verbale Flusso Accreditamento                              |                                              |
| Data inizio         Stato           16:06:2017 - 14:32         Valutazione da parte della segreteria           16:06:2017 - 14:33         Valutazione sul campo           16:06:2017 - 14:34         Richiesta integrazione           16:06:2017 - 14:35         Richiesta integrazione in attesa di firma del documento           16:06:2017 - 14:50         Richiesta integrazione in protocollazione           16:06:2017 - 14:51         Itegrazione           16:06:2017 - 14:53         Valutazione segreteria                                                                                                    | Flusso Accreditamento Star   | ndard                                                                                          |                                              |
| 16062017 - 14:32     Valutazione da parte della segretria       16062017 - 14:33     Valutazione su campo       16062017 - 14:34     Richiesta integrazione       16062017 - 14:35     Richiesta integrazione in attess di firma del documento       16062017 - 14:50     Richiesta integrazione in protocollazione       16062017 - 14:51     Integrazione in protocollazione       16062017 - 14:51     Valutazione Segretria                                                                                                    | Data inizio                  | Stato                                                                                          |                                              |
| 16.06.2017 - 14.33         Valutazione sul campo           16.06.2017 - 14.34         Richiesta integrazione in attesa di firma del documento           16.06.2017 - 14.35         Richiesta integrazione in attesa di firma del documento           16.06.2017 - 14.50         Richiesta integrazione in protocollazione           16.06.2017 - 14.51         Integrazione in protocollazione           16.06.2017 - 14.51         Valutazione Segreteria                                                                                                    | 16/06/2017 - 14:32           | Valutazione da parte della segreteria                                                          |                                              |
| 16/06/2017 - 14/34     Richiesta integrazione       16/06/2017 - 14/35     Richiesta integrazione in attesa di firma del documento       16/06/2017 - 14/35     Richiesta integrazione in protocollazione       16/06/2017 - 14/51     Integrazione in protocollazione       16/06/2017 - 14/58     Valutazione Segreteria                                                                                                    | 16/06/2017 - 14:33           | Valutazione sul campo                                                                          |                                              |
| 16/06/2017 - 14/35     Richiesta integrazione in attessa di firma del documento       16/06/2017 - 14/50     Richiesta integrazione in protocollazione       16/06/2017 - 14/50     Integrazione in protocollazione       16/06/2017 - 14/58     Valutazione Segreteria                                                                                                    | 16/06/2017 - 14:34           | Richiesta integrazione                                                                         |                                              |
| 16/06/2017 - 14:50         Richiesta integrazione in protocollazione           16/06/2017 - 14:51         Integrazione           16/06/2017 - 14:58         Valutazione Segreteria                                                                                                    | 16/06/2017 - 14:35           | Richiesta integrazione in attesa di firma del documento                                        |                                              |
| 16/06/2017 - 14:51         Integrazione           16/06/2017 - 14:58         Valutazione Segreteria                                                                                                    | 16/06/2017 - 14:50           | Richiesta integrazione in protocollazione                                                      |                                              |
| 16.06/2017 - 14:58 Valutazione Segreteria                                                                                                    | 16/06/2017 - 14:51           | Integrazione                                                                                   |                                              |
|                                                                                                    | 16/06/2017 - 14:58           | Valutazione Segreteria                                                                         |                                              |
| 16.06/2017 - 14:59 Valutazione del Team Leader                                                                                                    | 16/06/2017 - 14:59           | Valutazione del Team Leader                                                                    |                                              |
| 16.06/2017 - 15.04 Inserimento nell'Ordine del giorno Valutazione Team Leader non effettuata per scadenza termini                                                                                                    | 16/06/2017 - 15:04           | Inserimento nell'Ordine del giorno Valutazione Team Leader non effettuata per scadenza termini |                                              |

Per consultare ed estrarre la domanda e le valutazioni, è possibile dall'interno della domanda cliccare sul tasto Menu Riepiloghi, che permette di selezionare:

• Mostra riepilogo domanda (riepiloga l'intera domanda provvisoria)

- Mostra riepilogo valutazione (riepiloga la valutazione fatta dall'utente)
- Mostra storico valutazioni (riepiloga tutte le valutazioni effettuate sulla domanda, sia dalla segreteria sia dai referee)

| Provider: PROVIDERPROVA1 (118) Tipo: B                                                         | dietro 🛛 Menù Riepiloghi 🗸 🔹 Menù Azioni 🗸 |
|------------------------------------------------------------------------------------------------|--------------------------------------------|
| Vigualizzazione della Demanda di Accreditamente Standard (Inserimente pell'Ordine del giorne)  | Mostra riepilogo domanda                   |
|                                                                                                | Mostra riepilogo valutazione               |
| Dati dell'Organizzatore Dati dei Responsabili Allegati Documenti Verbale Flusso Accreditamento | Mostra storico valutazioni                 |
|                                                                                                | Mostra registro operazioni                 |
| Flusso Accreditamento Standard                                                                 |                                            |

Cliccando su una delle voci, viene visualizzato il contenuto, che può essere esportato in pdf o, con il tasto apri tutte, può essere visualizzato nella sua interezza, oppure per singola sezione cliccando sulle freccette.

| Domanda di Accreditamento STANDARD (Inserimento nell'Ordine del giorno) | ×<br>Esporta in pdf Apri tutte |
|-------------------------------------------------------------------------|--------------------------------|
| Informazioni del Provider                                               | ~                              |
| Legale Rappresentante                                                   | ~                              |
| Delegato Legale Rappresentante (dati non inseriti)                      |                                |
| Sedi del Provider                                                       | ~                              |
| Sede Legale: VIALE DEL COMMERCIO 1/C (VICENZA)                          |                                |
| Sede Operativa: VIA RETRONE 1 (CREAZZO)                                 |                                |

Una volta ottenute le valutazioni necessarie, la domanda può essere valutata all'interno di una seduta di commissione ECM. La domanda viene inserita nella vaschetta Domande di accreditamento da inserire nell'ordine del giorno.

# **ECM - Regione Veneto**

| <b>3</b><br>Domande di Accreditamento<br>Da prendere in carico     | <b>5</b><br>Domande di Accreditamento<br><sub>Da valutare</sub>         |   | <b>3</b><br>Domande di Accreditamento<br>Da riassegnare al Referee  | C |
|--------------------------------------------------------------------|-------------------------------------------------------------------------|---|---------------------------------------------------------------------|---|
| 3<br>Domande di Accreditamento<br>Di cui richiedere l'Integrazione | <b>9</b><br>Domande di Accreditamento<br>Di cul valutare l'Integrazione | Q | 9<br>Domande di Accreditamento<br>Da inserre nell'ordine del giorno | 9 |

Cliccando sulla vaschetta è possibile vedere la lista di tutte le domande inserite.

| Lista delle     | Domande di Accreditamento            | o da inserire nell'Ordine Del               | Giorno       |                                       |                        |                     |                  |                      | Indietro                                                                                                    |
|-----------------|--------------------------------------|---------------------------------------------|--------------|---------------------------------------|------------------------|---------------------|------------------|----------------------|----------------------------------------------------------------------------------------------------|
| ↓≞<br>Tipologia | Lt<br>Denominazione legale Provider  | Codice Fiscale / Partita IVA 11<br>Provider | ¢۱<br>Gruppo | 11<br>Stato Domanda                   | Data ↓↑<br>validazione | Data 11<br>Scadenza | Valido ↓↑<br>dal | Valido 11<br>fino al | Lista dei Valutatori                                                                                                    |
| Prowisorio      | providerprovaB                       | 01013470232                                 | в            | Inserimento nell'Ordine del<br>giorno | 21/02/2017             | 20/08/2017          |                  |                      | Da prendere in carico                                                                                                    |
| Prowisorio      | PROVIDER20                           | 3423423                                     | A            | Inserimento nell'Ordine del<br>giorno | 27/03/2017             | 23/09/2017          |                  |                      | Segreteria ECM - FRANCESCA SALAFIA (Segreteria ECM)<br>(Referente Informatico)<br>Referee - referee1 referee1 (Referee ECM)<br>Referee - referee2 referee2 (Referee ECM) |
| Standard        | AZIENDA ULSS 18 - ROVIGO<br>MODIFICO | TRLVNI64E28H199O<br>(01013470297)           | A            | Accreditato                           | 30/10/2013             |                     | 13/05/2015       | 13/05/2019           | Segreteria ECM - FRANCESCA SALAFIA (Segreteria ECM)<br>(Referente Informatico)<br>Referee - referee1 referee1 (Referee ECM)                                              |
| Standard        | providerprova11                      | 11113470296                                 | A            | Inserimento nell'Ordine del<br>giomo  | 29/03/2017             | 25/09/2017          |                  |                      | Segreteria ECM - FRANCESCA SALAFIA (Segreteria ECM)<br>(Referente Informatico)                                                                                           |
| Standard        | FONDAZIONE SPERANZA<br>ONLUS         | (93235800237)                               | в            | Inserimento nell'Ordine del giorno    | 27/03/2017             | 23/09/2017          |                  |                      | Segreteria ECM - FRANCESCA SALAFIA (Segreteria ECM)<br>(Referente Informatico)<br>Referee - refereeprova3 refereeprova3 (Referee ECM)                                    |
| Standard        | PROVIDER1566666                      | 21312321                                    | A            | Accreditato                           | 19/03/2017             | 15/09/2017          | 19/03/2017       | 19/03/2021           | Segreteria ECM - FRANCESCA SALAFIA (Segreteria ECM)<br>(Referente Informatico)<br>Referee - referee1 referee1 (Referee ECM)                                              |
| Standard        | PROVIDER14                           | 35345345                                    | A            | Inserimento nell'Ordine del giorno    | 05/04/2017             | 02/10/2017          |                  |                      | Da prendere in carico                                                                                                    |
| Standard        | providerprova7                       | 01013470296                                 | в            | Inserimento nell'Ordine del<br>giorno | 26/04/2017             | 23/10/2017          |                  |                      | Segreteria ECM - FRANCESCA SALAFIA (Segreteria ECM)<br>(Referente Informatico)                                                                                           |
| Standard        | INSIEME SI PUÒ                       | 01633420268 (01633420268)                   | в            | Inserimento nell'Ordine del<br>giorno | 05/04/2017             | 02/10/2017          |                  |                      | Segreteria ECM - FRANCESCA SALAFIA (Segreteria ECM)<br>(Referente Informatico)                                                                                           |

Sulle domande, man mano che il flusso procede il suo iter, viene aggiunta la sezione Flusso di Accreditamento, all'interno della quale vengono elencate tutte le operazioni effettuate all'interno del flusso e la loro data.

| rovider: PROVIDERPROVA1 (      | 18) Tipo: B                                                                                    | Indietro 🛛 Menù Riepiloghi 🗸 🛛 Menù Azioni 🗸 |
|--------------------------------|------------------------------------------------------------------------------------------------|----------------------------------------------|
| /isualizzazione della Domanda  | di Accreditamento Standard (Inserimento nell'Ordine del giorno)                                |                                              |
| Dati dell'Organizzatore Dati o | ei Responsabili Allegati Documenti Verbale Flusso Accreditamento                               |                                              |
| Flusso Accreditamento Stan     | lard                                                                                           |                                              |
| Data inizio                    | Stato                                                                                          |                                              |
| 16/06/2017 - 14:32             | Valutazione da parte della segreteria                                                          |                                              |
| 16/06/2017 - 14:33             | Valutazione sul campo                                                                          |                                              |
| 16/06/2017 - 14:34             | Richiesta integrazione                                                                         |                                              |
| 16/06/2017 - 14:35             | Richiesta integrazione in attesa di firma del documento                                        |                                              |
| 16/06/2017 - 14:50             | Richiesta integrazione in protocollazione                                                      |                                              |
| 16/06/2017 - 14:51             | Integrazione                                                                                   |                                              |
| 16/06/2017 - 14:58             | Valutazione Segreteria                                                                         |                                              |
| 16/06/2017 - 14:59             | Valutazione del Team Leader                                                                    |                                              |
| 16/06/2017 - 15:04             | Inserimento nell'Ordine del giorno Valutazione Team Leader non effettuata per scadenza termini |                                              |

Inoltre viene aggiunta sulle domande la sezione Documenti, all'interno della quale vengono inseriti tutti i documenti prodotti o allegati durante l'iter di accreditamento della domanda.

| Provider: PROVIDERPROVA1 (118) Tipo: B                                                         | Indietro 🛛 Menù Riepiloghi 🗸 🔹 Menù Azioni 🗸 |
|------------------------------------------------------------------------------------------------|----------------------------------------------|
| Visualizzazione della Domanda di Accreditamento Standard (Inserimento nell'Ordine del giorno)  |                                              |
| Dati dell'Organizzatore Dati dei Responsabili Allegati Documenti Verbale Flusso Accreditamento |                                              |
| Documenti della Domanda di Accreditamento                                                      |                                              |
| Richiesta di Integrazione                                                                      |                                              |
| 📩 Integrazione accreditamento standard.pdf.p7m                                                 |                                              |
|                                                                                                |                                              |
| Verbale Valutazione sul Campo                                                                  |                                              |
| ♣ Verbale Valutazione sul Campo 224952.pdf                                                     |                                              |
|                                                                                                |                                              |

Nel caso in cui invece il Provider abbia reinviato la domanda senza apportare alcuna modifica, la Segreteria avrà a disposizione la funzione di Presa Visione, disponibile nel menu azioni.

| Provider: PROVIDER ECM (149) Tipo: B                                                           | Riepiloghi 🗸 🛛 Menù Azioni 🗸 |
|------------------------------------------------------------------------------------------------|------------------------------|
| Visualizzazione della Domanda di Accreditamento Standard (Valutazione Segreteria)              | Modifica<br>Presa visione    |
| Dati dell'Organizzatore Dati dei Responsabili Allegati Documenti Verbale Flusso Accreditamento | Conclusione del procedimento |

La presa visione permette alla Segreteria di prendere visione del fatto che il Provider non ha effettuato modifiche, e di porre direttamente la domanda all'ordine del giorno in una seduta di Commissione senza alcuna ulteriore valutazione da parte del referee.

Nella sezione Flusso di Accreditamento viene segnalato che il Provider non ha apportato le modifiche richieste e che la Segreteria ha dunque effettuato una presa visione.

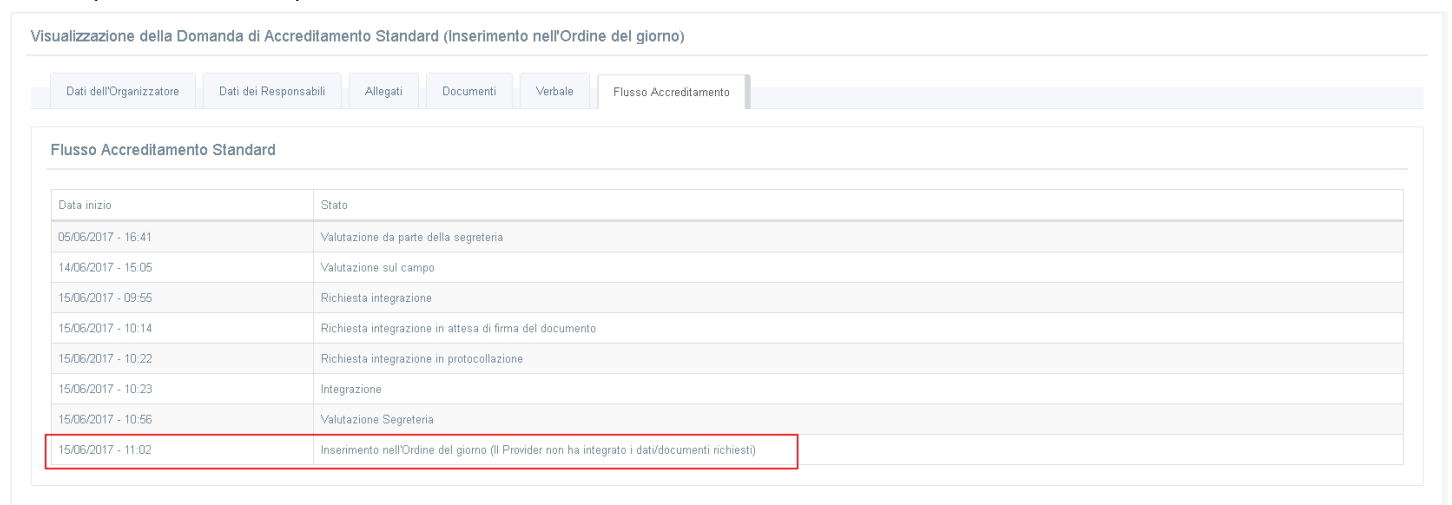

La domanda (sia dopo la valutazione della segreteria e del Team Leader, sia dopo la presa visione) si troverà nella vaschetta delle domande da inserire nell'Ordine del Giorno, e sarà possibile inserirla all'interno di una seduta di Commissione secondo le procedure più avanti descritte (Gestione Sedute).

# **Gestione sedute**

La Segreteria dal menu posto sulla sinistra può accedere alla sezione per la gestione delle sedute Della Commissione Regionale ECM.

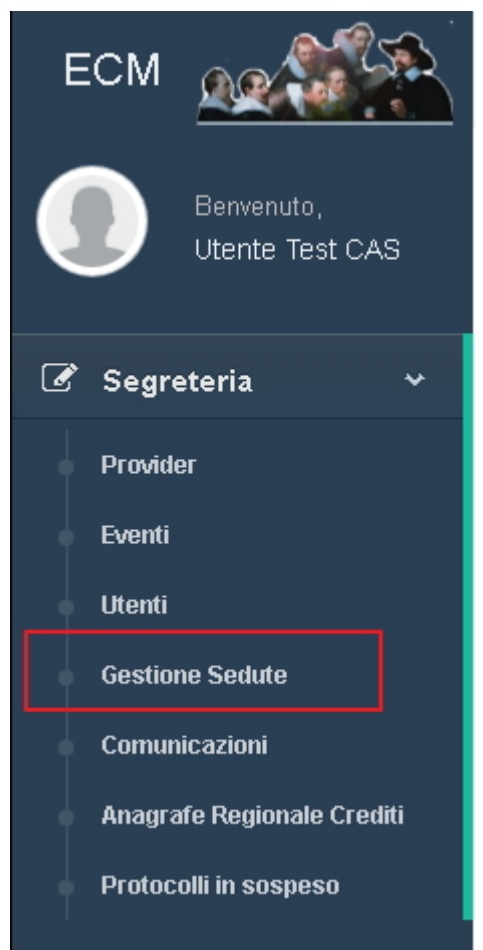

Accede a un calendario in cui sono visibili tutte le sedute già registrate e in cui è possibile effettuare registrazioni di nuove sedute e relativi ordini del giorno. Visualizza in blu le sedute ancora aperte (ovvero di cui è possibile modificare l'ordine del giorno), mentre visualizza in verde le sedute chiuse (sulle quali non è possibile effettuare modifiche ulteriori). Per visualizzare una seduta, è possibile cliccarci sopra e visualizzare il suo contenuto (data, ora, verbale, domande poste all'ordine del giorno), sia direttamente dal calendario sia dalla lista delle sedute posta nella seconda parte della pagina (cliccando su cerca il calendario si posiziona sulla seduta selezionata, mentre cliccando su visualizza si entra nella visualizzazione della seduta). Per tornare alla lista delle sedute cliccare su Indietro.

| Visualizzazione dati della Seduta | 02/05/2017    |                                       |                  |             |                             |                   | Indietro |
|-----------------------------------|---------------|---------------------------------------|------------------|-------------|-----------------------------|-------------------|----------|
|                                   |               | C                                     | Data 02/05/2017  |             |                             |                   |          |
|                                   |               |                                       | <b>Ora</b> 17:55 |             |                             |                   |          |
|                                   |               | Verbale num                           | iero 34          |             |                             |                   |          |
| Domande                           | di accredita  | mento nell'Ordine<br>giorno della Sec | del<br>luta      |             |                             |                   |          |
|                                   | ID<br>Domanda | Provider                              | Codice Fiscale   | Motivazione | Valutazione Commissione ECM | Esito Valutazione |          |
|                                   | 179094        | PROVIDER34                            | 2423423423       | ОК          | ОК                          | Accreditato       |          |

Per registrare una nuova seduta, cliccare su "Nuova seduta". E' necessario inserire i dati relativi alla data e all'ora della seduta. Per salvare cliccare su Salva, per tornare indietro cliccare su indietro.

| Inserimento nuova Seduta | Indietro Salva |
|--------------------------|----------------|
| Data                     | 38             |
| Ora                      | 0              |

Una volta registrata una seduta, dal tasto menu azioni è possibile:

×

- Eliminare la seduta (Elimina): la seduta viene eliminata si possono eliminare solo sedute che non hanno una domanda all'interno del loro ordine del giorno
- Modificare la seduta (Modifica): è possibile modificare data e ora della seduta
- Inserire le domande poste all'ordine del giorno (Ordine del giorno)
- Inviare una email di notifica alla Commissione ECM (Invia una mail di notifica alla Commissione ECM) con i dati della seduta, può essere rimandata anche più volte in caso di modifica cliccando sull'apposito tasto

| Visualizzazione dati della Seduta 08/05/2017 |                          | Indietro Menù Azioni 🗸                       |
|----------------------------------------------|--------------------------|----------------------------------------------|
| Data                                         | 08/05/2017               | Elimina                                      |
|                                              |                          | Modifica                                     |
| Ora                                          | 17:25                    | Ordine del Giorno                            |
| Domande di accreditamento nell'Ordine del    | Nessuna domanda inserita | Invia email di notifica alla Commissione ECM |
| giorno della Seduta                          |                          |                                              |

Per inserire una domanda all'Ordine del Giorno, è necessario cliccare su "Ordine del Giorno". Compare un tasto ("Aggiungi domanda in ordine del giorno") che permette di selezionare le domande da inserire, selezionabili fra quelle che si trovano nello stato di inserimento nell'ordine del giorno.

| Gestione delle Domande di Accreditamento della Seduta del 08/05/2 | 2017 Indietro                         |
|-------------------------------------------------------------------|---------------------------------------|
| Data                                                              | 08/05/2017                            |
| Ora                                                               | 17.25                                 |
| Domande di accreditamento nell'Ordine del<br>giorno della Seduta  | Nessuna domanda inserita              |
|                                                                   | Aggiungi Domanda in Ordine del giorno |

Una volta cliccato sul tasto nella tendina domanda di accreditamento è possibile scegliere una delle domande da mettere all'ordine del giorno selezionandola fra quelle proposte.

| omanda di Accreditamento * | Seleziona Domanda di Accreditamento da inserire                                  | -            |
|----------------------------|----------------------------------------------------------------------------------|--------------|
|                            | Domanda 75.202, Provider: providerprova8 (01013470232)                           |              |
| Motivazione *              | Domanda 4.510, Provider: AZIENDA ULSS 18 - ROVIGO<br>MODIFICO (TRLVNI64E28H1990) |              |
|                            | Domanda 130.331, Provider: providerprova11 (11113470296)                         |              |
|                            | Domanda 121.302, Provider: FONDAZIONE SPERANZA ONLUS (null)                      | Chiudi Salva |
|                            | Domanda 101.590, Provider: PROVIDER1566666 (21312321)                            |              |
| giorno della s             | Domanda 115.949, Provider: PROVIDER20 (3423423)                                  |              |
|                            | Domanda 144.296, Provider: PROVIDER14 (35345345)                                 |              |
|                            | Domanda 167.468, Provider: providerprova7 (01013470296)                          |              |
|                            | Domanda 149.282, Provider: INSIEME SI PUÒ (01633420268)                          |              |
|                            | Domanda 187.712, Provider: PROVIDER36 (24345434)                                 |              |

Inoltre è necessario inserire per ogni domanda una motivazione (campo testuale libero) che sarà visualizzata nell'ordine del giorno.

| nserisci una Domanda di Ac  | creditamento da valutare nell'Ordine del Giorno  | \$           |
|-----------------------------|--------------------------------------------------|--------------|
| Domanda di Accreditamento * | Domanda 187.712, Provider: PROVIDER36 (24345434) | •            |
| Motivazione *               | Motivazione per ODG                              |              |
|                             |                                                  | Chiudi Salva |
| nianna dalla C              | De al-sée                                        |              |

Una volta terminato l'inserimento è necessario cliccare su salva per salvare, su chiudi per tornare indietro.

| Gestione delle Domande di Accre | ditamento d   | ella Seduta del 08/05/2017                   |                |                     | Dor<br>Sec | handa di Accreditamento insi<br>luta con successo. |
|---------------------------------|---------------|----------------------------------------------|----------------|---------------------|------------|----------------------------------------------------|
|                                 |               | <b>Data</b> 08/0                             | 5/2017         |                     |            |                                                    |
|                                 |               | <b>Ora</b> 17:2                              | 5              |                     |            |                                                    |
| Domande                         | di accredita  | mento nell'Ordine del<br>giorno della Seduta |                |                     |            |                                                    |
|                                 | ID<br>Domanda | Provider                                     | Codice Fiscale | Motivazione         | Azioni     |                                                    |
|                                 | 187712        | PROVIDER36                                   | 24345434       | Motivazione per ODG | ← Sposta   |                                                    |
|                                 | Aggiungi D    | omanda in Ordine del giorno                  |                |                     |            |                                                    |

Per inserire altre domande nell'Ordine del Giorno, ripetere l'operazione tramite il tasto "Aggiungi Domanda in Ordine del Giorno". E' possibile eliminare la domanda dalla seduta tramite il tasto Elimina, o spostarla in un altra seduta tramite il tasto Sposta che permette di selezionare una nuova seduta. La seduta è modificabile fino a 30 minuti prima del suo svolgimento, non si possono inserire sedute che non abbiano almeno un intervallo di 30 minuti dal loro inizio.

Una volta che la seduta si è svolta, è possibile inserire la valutazione sulla domanda posta all'ordine del giorno, dal tasto Menu Azioni - Inserisci Valutazione.

| Visualizzazione dati della Seduta ( | 08/05/2017    |                                     |                  |                     |                             |                   | Indietro 🛛 Menù Azioni 🗸                     |
|-------------------------------------|---------------|-------------------------------------|------------------|---------------------|-----------------------------|-------------------|----------------------------------------------|
|                                     |               |                                     | Data 08/05/2017  |                     |                             |                   | Invia email di notifica alla Commissione ECM |
|                                     |               |                                     | <b>Ora</b> 16:25 |                     |                             |                   |                                              |
| Domande                             | di accredita  | mento nell'Ordir<br>giorno della Se | e del<br>eduta   |                     |                             |                   |                                              |
|                                     | ID<br>Domanda | Provider                            | Codice Fiscale   | Motivazione         | Valutazione Commissione ECM | Esito Valutazione |                                              |
|                                     | 187712        | PROVIDER36                          | 24345434         | Motivazione per ODG |                             |                   |                                              |

Viene richiesto di inserire il numero del verbale della seduta.

×

|         | Inserire il numero del Verbale ×<br>della Seduta |  |
|---------|--------------------------------------------------|--|
| a       | 12                                               |  |
| el<br>a | Chiudi Invia                                     |  |

Il verbale viene visualizzato nella schermata relativa alla seduta.

| Valutazione delle Domande della | Seduta del (  | 08/05/2017                        |                   |                     |                             |                   |          |
|---------------------------------|---------------|-----------------------------------|-------------------|---------------------|-----------------------------|-------------------|----------|
|                                 |               |                                   | Data 08/05/20     | 17                  |                             |                   |          |
|                                 |               |                                   | <b>Ora</b> 16:25  |                     |                             |                   |          |
|                                 |               | Verbale n                         | umero 12          |                     |                             |                   |          |
| Domande                         | di accredita  | mento nell'Ordi<br>giorno della S | ine del<br>Seduta |                     |                             |                   |          |
|                                 | ID<br>Domanda | Provider                          | Codice Fiscale    | Motivazione         | Valutazione Commissione ECM | Esito Valutazione | Azioni   |
|                                 | 187712        | PROVIDER36                        | 24345434          | Motivazione ner ODG |                             |                   | A Sposta |
|                                 | 107712        | THO NDEROD                        | 21010101          | monitazione per ODO |                             |                   | 🖋 Valuta |

Tramite il tasto Valuta è possibile inserire l'esito della commissione, con un campo libero in cui scrivere la valutazione e poi inserire lo stato della domanda:

- Richiesta di preavviso di rigetto: la domanda torna al Provider per essere integrata
- Accreditato: il Provider viene accreditato

| Inserimento della Valutazione                              | e della Domanda                                  | Lineo (<br>X |
|------------------------------------------------------------|--------------------------------------------------|--------------|
| Valutazione Commissione *                                  |                                                  |              |
| Stato di Destinazione della<br>Domanda di Accreditamento * | O Accreditato<br>O Richiesta Preawiso di Rigetto | _            |
|                                                            |                                                  | Chiudi Salva |

La domanda può essere valutata o spostata in altra seduta fino a quando non viene chiusa la seduta (tasto chiudi seduta). Chiudendo la seduta, la stessa diventa immodificabile.

| Valutazione delle Domande della | Seduta del (  | 08/05/2017                       |                   |                     |                             |                        |                                                | Indietro Chiudi Seduta |
|---------------------------------|---------------|----------------------------------|-------------------|---------------------|-----------------------------|------------------------|------------------------------------------------|------------------------|
|                                 |               |                                  | Data 08/05/20     | 17                  |                             |                        |                                                |                        |
|                                 |               |                                  | <b>Ora</b> 16:25  |                     |                             |                        |                                                |                        |
|                                 |               | Verbale n                        | umero 12          |                     |                             |                        |                                                |                        |
| Domande                         | di accredita  | mento nell'Ord<br>giorno della ( | ine del<br>Seduta |                     |                             |                        |                                                |                        |
|                                 | ID<br>Domanda | Provider                         | Codice Fiscale    | Motivazione         | Valutazione Commissione ECM | Esito Valutazione      | Azioni                                         |                        |
|                                 | 187712        | PROVIDER36                       | 24345434          | Motivazione per ODG | Richiesta di Integrazione   | Richiesta integrazione | <ul> <li>↔ Sposta</li> <li>✓ Valuta</li> </ul> |                        |

Chiusa la seduta è necessario cliccare sull'ID della domanda per entrare nella stessa.

# Preavviso di rigetto

Dopo aver chiuso la seduta, sarà possibile procedere all'abilitazione dei campi secondo quanto sopra descritto (paragrafo Abilitazione campi). Una volta abilitati tutti i campi che si desidera vengano modificati dal Provider, è necessario inviare la lettera di preavviso di rigetto, cliccando sull'apposito tasto messo a disposizione.

| Provider: PROVIDER ECM (149) Tipo: B                                                                | Torna in visualizzazione | Invia Richiesta Integrazione |
|----------------------------------------------------------------------------------------------------|--------------------------|------------------------------|
| Abilita modifica ai campi della Domanda di Accreditamento Standard (Richiesta Preavviso di Rigetto) |                          |                              |
| Dati dell'Organizzatore Dati dei Responsabili Allegati                                              |                          |                              |

Si apre una interfaccia, in cui la segreteria ECM deve selezionare dall'apposita tendina il numero di giorni concessi al Provider per eseguire la richiesta di integrazioni (10 giorni).

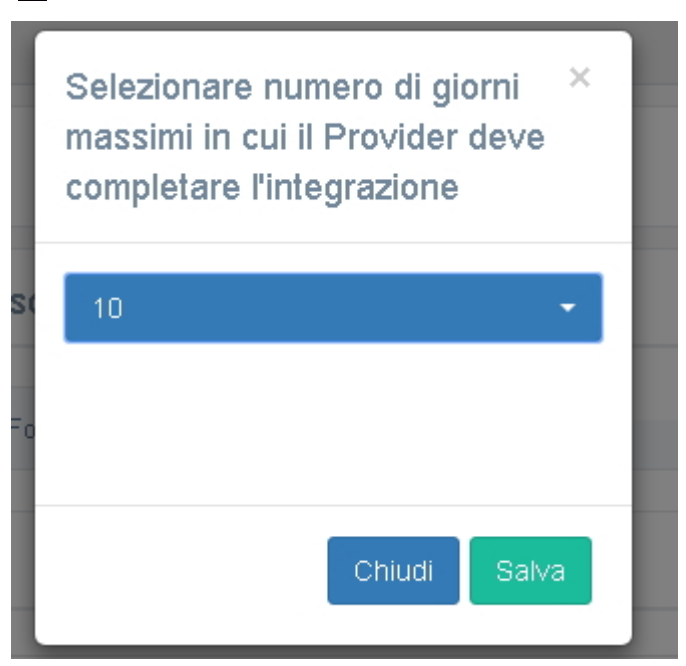

### Firma, protocollo e invio per PEC della domanda

La domanda va in stato di "richiesta di preavviso di rigetto in attesa di firma del documento".

| Provider: Nuovo Provider (260) Tipo: A                                                                                     | Menù Riepiloghi - Menù Azioni - |
|----------------------------------------------------------------------------------------------------|---------------------------------|
| Visuelinensiano della Domanda di Accorditamento Clanderd (Diskinato Deservico di Disetto in attaco di firme del desumento) | Modifica                        |
|                                                                                                    | Registra Protocollo             |
| Dati dell'Organizzatore Dati dei Responsabili Allegati Documenti Verbale Flusso Accreditamento                             | Conclusione del procedimento    |
| Informazioni del Provider                                                                                                  |                                 |

E' necessario cioè che la lettera prodotta automaticamente dal sistema, prima di essere trasmessa al Provider tramite PEC, sia firmata digitalmente.

La firma del documento può essere apposta da un utente con profilo Responsabile Segreteria ECM, che visualizza in una apposita vaschetta le domande con documenti da firmare, o da un utente con profilo Segreteria. Il responsabile di Segreteria riceve inoltre una mail di notifica per ogni documento in attesa di firma all'interno del sistema.

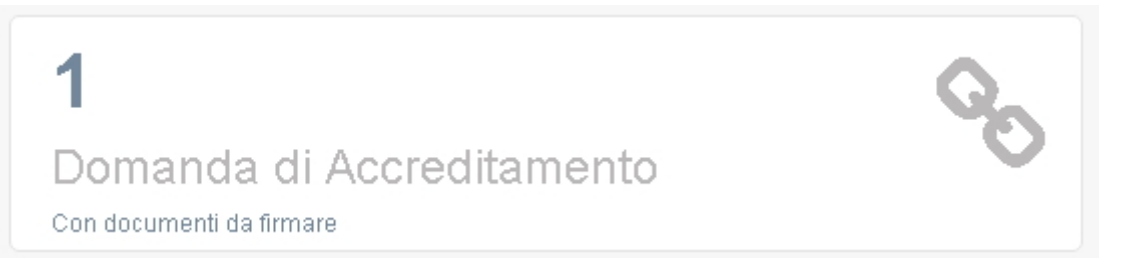

Cliccando sulla vaschetta è possibile vedere la lista delle domande con documenti da firmare e procedere ad effettuare la firma del documento secondo la procedura descritta.

Dal menu azioni è possibile cliccare sul tasto "Registra protocollo", che permette di aprire una interfaccia nella quale è possibile inserire il numero di protocollo e la data, oltre che firmare direttamente tramite l'integrazione con FirmaWeb il documento oppure ricaricare il file precedentemente scaricato e firmato in locale.

|                                                       |                                              | Linee duida eventi Porta |
|-------------------------------------------------------|----------------------------------------------|--------------------------|
| Allegare file da protocollare                         |                                              |                          |
| Numero Protocollo *                                   |                                              |                          |
| E<br>Data Protocollo *                                |                                              |                          |
| in richiesta di preavviso di Scegli file<br>rigetto * | Preawiso rigetto accreditamento standard.pdf |                          |
|                                                       |                                              | Chiudi Salva             |

Tramite il pulsante Salva i dati vengono salvati. Il sistema avvisa tramite apposito alert verde della corretta registrazione del documento. La vaschetta dei documenti da firmare decresce.

La domanda cambia stato in "Preavviso di rigetto in registrazione".

| Provider: Nuovo Provider (260) Tipo: A                                                                                                 | Menù Riepiloghi - Menù Azioni - |
|----------------------------------------------------------------------------------------------------|---------------------------------|
| Visualizzazione della Domanda di Accreditamento Standard (Richiesta Preavviso di Rigetto in registrazione)                             |                                 |
| Dati dell'Organizzatore         Dati dei Responsabili         Allegati         Documenti         Verbale         Flusso Accreditamento |                                 |
| Informazioni del Provider                                                                                                    |                                 |

Dopo circa 60 secondi, la domanda cambia stato in "preavviso di rigetto" e anche nella sezione Documenti sul file della lettera di preavviso di rigetto viene correttamente riportata la data e il numero di protocollo del documento prodotto.

| Provider: PROVIDER ECM (149) Tipo: B                                                                                                    | Indietro | Menù Riepiloghi 🗸 | Menù Azioni 🗸 |
|----------------------------------------------------------------------------------------------------|----------|-------------------|---------------|
| Visualizzazione della Domanda di Accreditamento Standard (Preavviso di Rigetto)                                                              |          |                   |               |
| Dati dell'Organizzatore Dati dei Responsabili Allegati Documenti Verbale Flusso Accreditamento                                               |          |                   |               |
| Documenti della Domanda di Accreditamento                                                                                                    |          |                   |               |
| Richiesta di Integrazione         Lintegrazione accreditamento standard.pdf.p7m         Protocollo numero 45915781 del 15/06/2017            |          |                   |               |
| Richiesta Preavviso di Rigetto         L Preavviso rigetto accreditamento standard.pdf.p7m         Protocollo numero 45939879 del 15/06/2017 |          |                   |               |
| Verbale Valutazione sul Campo<br>& Verbale Valutazione sul Campo 219178.pdf                                                                  |          |                   |               |

La domanda è ora in gestione al Provider, che dovrà procedere con l'integrazione della domanda nei tempi richiesti.

## Valutazione preavviso di rigetto del Provider da parte del Team Leader

Dopo che il Provider, ricevuta una richiesta di preavviso di rigetto, procede con il reinvio della domanda alla Segreteria ECM, la Segreteria visualizza la domanda nella vaschetta delle domande di cui valutare l'integrazione.

# ECM - Regione Veneto

| <b>3</b><br>Domande di Accreditamento<br>Da prendere in carico            | ≣ | <b>5</b><br>Domande di Accreditamento<br><sup>Da valutare</sup>          |   | <b>3</b><br>Domande di Accreditamento<br>Da riassegnare al Referee   | C |
|---------------------------------------------------------------------------|---|--------------------------------------------------------------------------|---|----------------------------------------------------------------------|---|
| <b>3</b><br>Domande di Accreditamento<br>Di cui richiedere l'integrazione |   | <b>10</b><br>Domande di Accreditamento<br>Di cui valutare l'integrazione | Q | 9<br>Domande di Accreditamento<br>Da insertre nell'ordine del giorno | 9 |

Entrando nella domanda, la Segreteria può procedere alla valutazione delle integrazioni effettuate dal Provider (questa opzione è

disponibile nel caso in cui il Provider abbia effettuato delle modifiche e abbia reinviato la domanda nelle tempistiche richieste oppure nel caso in cui il tempo di integrazione concesso al Provider sia scaduto senza che il Provider abbia reinviato la domanda) secondo la procedura precedentemente descritta nel paragrafo "Valutazione richiesta di integrazione del Provider da parte della Segreteria e del Team Leader". Oppure se il Provider ha reinviato la domanda senza effettuare le modifiche richieste può eseguire la Presa Visione come precedentemente descritto.

Effettuata la valutazione della Segreteria, la domanda sarà automaticamente assegnata al Team Leader che dovrà effettuare la sua valutazione sui campi soggetti a richiesta di integrazione, come descritto nel paragrafo "Valutazione richiesta di integrazione del Provider da parte della Segreteria e del Team Leader".

La domanda (sia con la valutazione della segreteria e del Team Leader, sia con la presa visione) si troverà nella vaschetta delle domande da inserire nell'Ordine del Giorno, e sarà possibile inserirla all'interno di una seduta di Commissione secondo le procedure sopra descritte (Gestione Sedute).

#### Accreditamento o Diniego della domanda del Provider

×

Dopo aver inserito la domanda in una seduta di commissione, una volta svoltasi la seduta sarà possibile inserire la valutazione sulla domanda, cliccando su Menu Azioni - Inserisci valutazione.

| Visualizzazione dati della Seduta 09/05/201 | 7                                     |                  |                      |                             |                   | Indietro Menù Azioni 🚽                       |
|---------------------------------------------|---------------------------------------|------------------|----------------------|-----------------------------|-------------------|----------------------------------------------|
|                                             |                                       | Data 09/05/2017  |                      |                             |                   | Invia email di notifica alla Commissione ECM |
|                                             |                                       | <b>Ora</b> 15:10 |                      |                             |                   | Inserisci Valutazione                        |
|                                             |                                       |                  |                      |                             |                   |                                              |
| Domande di accredi                          | tamento nell'Ordin<br>giorno della Se | e del<br>duta    |                      |                             |                   |                                              |
| ID<br>Domanda                               | Provider                              | Codice Fiscale   | Motivazione          | Valutazione Commissione ECM | Esito Valutazione |                                              |
| 187712                                      | PROVIDER366                           | 24345434         | preavviso di rigetto |                             |                   |                                              |

| Sarà richiesto di inserire il numero del verbale relativo alla seduta di commissi | ione. |
|-----------------------------------------------------------------------------------|-------|
|-----------------------------------------------------------------------------------|-------|

| Inserire il numero del Verbale 🛛 ×<br>della Seduta |
|----------------------------------------------------|
| 12                                                 |
| Chiudi Invia                                       |

Sarà poi possibile inserire la valutazione per ogni domanda (valuta) oppure spostare la domanda in una nuova seduta (sposta).

| Valutazione delle Domande della | Seduta del (  | 09/05/2017                          |                  |                     |                             |                   |          |
|---------------------------------|---------------|-------------------------------------|------------------|---------------------|-----------------------------|-------------------|----------|
|                                 |               |                                     | Data 09/05/201   | 7                   |                             |                   |          |
|                                 |               |                                     | <b>Ora</b> 15:10 |                     |                             |                   |          |
|                                 |               | Verbale nu                          | mero 12          |                     |                             |                   |          |
| Domande                         | di accredita  | mento nell'Ordir<br>giorno della Se | ne del<br>eduta  |                     |                             |                   |          |
|                                 | ID<br>Domanda | Provider                            | Codice Fiscale   | Motivazione         | Valutazione Commissione ECM | Esito Valutazione | Azioni   |
|                                 | 187712        | PROVIDER366                         | 24345434         | preawiso di rigetto |                             |                   | A Sposta |

Cliccando su Valuta sarà necessario inserire una valutazione complessiva della domanda data dalla Commissione o inserire lo stato in cui dovrà essere inserita la domanda (Accreditato o Diniego). Per salvare cliccare su salva, per tornare indietro cliccare su chiudi.

| Inserimento della Valutaziono                              | e della Domanda            | l inco.<br>X |
|------------------------------------------------------------|----------------------------|--------------|
| Valutazione Commissione *                                  |                            |              |
| Stato di Destinazione della<br>Domanda di Accreditamento * | O Accreditato<br>O Diniego |              |
|                                                            |                            | Chiudi Salva |

Dopo aver chiuso la seduta, sarà prodotto il documento relativo all'Accreditamento o al Diniego (a seconda della scelte effettuata).

| utazione delle Domande della | Seduta del 1  | 16/06/2017                    |                    |             |                             |                   |          | Valutazione della Commissione e Stato<br>Domanda di Accreditamento salvati |
|------------------------------|---------------|-------------------------------|--------------------|-------------|-----------------------------|-------------------|----------|----------------------------------------------------------------------------|
|                              |               |                               | Data 16/06/20      | 17          |                             |                   |          |                                                                            |
|                              |               |                               | <b>Ora</b> 11:29   |             |                             |                   |          |                                                                            |
|                              |               | Verbale                       | numero 12          |             |                             |                   |          |                                                                            |
| Domande                      | di accredita  | mento nell'Or<br>giorno della | dine del<br>Seduta |             |                             |                   |          |                                                                            |
|                              | ID<br>Domanda | Provider                      | Codice Fiscale     | Motivazione | Valutazione Commissione ECM | Esito Valutazione | Azioni   |                                                                            |
|                              | 218206        | PROVIDER                      | 90148860274        | ok          | Accreditato                 | Accreditato       | 🔿 Sposta |                                                                            |

#### Firma, protocollo e invio per PEC della domanda in caso di Accreditamento

La domanda va in stato di "accreditato in attesa di firma del documento". E' necessario cioè che la delibera prodotta automaticamente dal sistema, prima di esssere trasmessa al Provider tramite PEC, sia firmata digitalmente.

| Provider: PROVIDER (149) Tipo: B                                                                                                    | Menù Riepiloghi 🗸 🛛 Menù Azioni 🗸 |
|----------------------------------------------------------------------------------------------------|-----------------------------------|
| Visualizzazione della Demanda di Accreditamente Standard (Accreditate in attesa di firma del decumente)                                | Modifica                          |
|                                                                                                    | Invia al Protocollo               |
| Dati dell'Organizzatore         Dati dei Responsabili         Allegati         Documenti         Verbale         Flusso Accreditamento | Conclusione del procedimento      |
|                                                                                                    |                                   |

La firma del documento può essere apposta da un utente con profilo Responsabile Segreteria ECM, che visualizza in una apposita vaschetta le domande con documenti da firmare, o da un utente con profilo Segreteria. Il responsabile di Segreteria riceve inoltre una mail di notifica per ogni documento in attesa di firma all'interno del sistema.

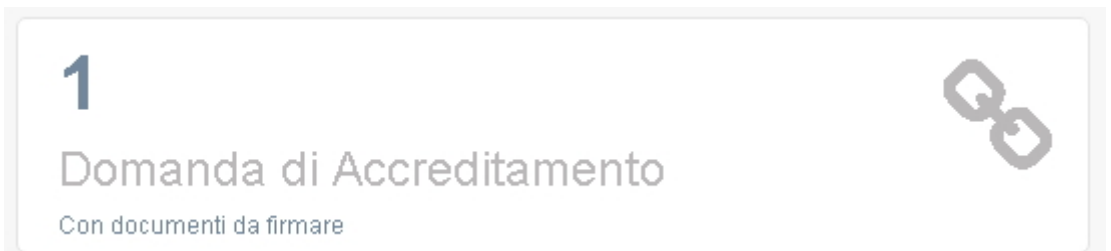

Cliccando sulla vaschetta è possibile vedere la lista delle domande con documenti da firmare e procedere ad effettuare la firma del documento secondo la procedura descritta. Dal menu azioni è possibile cliccare sul tasto "Invia al protocollo", che permette di aprire una interfaccia nella quale è possibile firmare direttamente tramite l'integrazione con FirmaWeb il documento oppure ricaricare il file precedentemente scaricato e firmato in locale. Per scaricare il file si può usare la sezione Documenti della domanda, in cui si trova il file generato automaticamente oppure direttamente la sezione Invia al Protocollo (per scaricarlo è sufficiente cliccare sul nome dello stesso, e parte il download). Inoltre è necessario caricare il file relativo alla Lettera Accompagnatoria, firmato digitalmente. E' possibile inserire i dati relativi al numero e alla data della delibera. I dati possono essere inseriti al momento del caricamento del file, o essere aggiunti successivamente, quando il procedimento è già concluso.

| Allegare file da protocollare                                                                                                    | Linop 4      |
|----------------------------------------------------------------------------------------------------|--------------|
| Delibera N°<br>Data Delibera                                                                                                    |              |
| Decreto Accreditamento * Scegli file Decreto accreditamento standard.pdf Lettera Accompagnatoria * Scegli file Nessun file selezionato | 8<br>8       |
|                                                                                                    | Chiudi Salva |

Per inserire successivamente i dati relativi a numero e anno della delibera, è necessario cliccare nella sezione Documenti. Viene visualizzato il tasto aggiungi dati delibera (solo se non sono stati inseriti al momento del caricamento del file firmato).

| ualizzazione della Don     | nanda di Accreditame   | ento Standard | l (Accreditat | 0)      |                       |   |
|----------------------------|------------------------|---------------|---------------|---------|-----------------------|---|
| Dati dell'Organizzatore    | Dati dei Responsabili  | Allegati      | Documenti     | Verbale | Flusso Accreditamento | D |
| Documenti della Doma       | anda di Accreditamen   | to            |               |         |                       |   |
| )ecreto Accreditamen       | to                     |               |               |         |                       |   |
| 🛓 Decreto accreditam       | iento standard.pdf     |               |               |         |                       |   |
| 🔺 tariungi dati dalla dali | horo                   |               |               |         |                       |   |
| Aggiungi uati della delli  |                        |               |               |         |                       |   |
| Richiesta di Integrazio    | ne                     |               |               |         |                       |   |
| 🕹 Integrazione accrec      | litamento standard.pdf |               |               |         |                       |   |
|                            | 8339495 del 19/03/201  | 7             |               |         |                       |   |
|                            |                        |               |               |         |                       |   |
| /erbale Valutazione su     | Il Campo               |               |               |         |                       |   |
| Verbale Valutazione su     | Il Campo               | F             |               |         |                       |   |

Cliccando sul tasto, viene aperta l'interfaccia che permette di registrare i dati relativi a numero e data delibera (obbligatori).

| 1000       | Inserimento dei dati della Delibera                                 | <sup>M</sup> ▲ Si è verificato un errore!<br>??message.campi_obbligatori_it?? |
|------------|---------------------------------------------------------------------|-------------------------------------------------------------------------------|
| manc       | Delibera N° * Data Delibera * Campo obbligatorio Campo obbligatorio | Menu Replicion -                                                              |
| D.<br>ider | Chiudi Salva                                                        |                                                                               |

I dati inseriti vengono visualizzati nell'interfaccia contenente i Documenti della domanda e il sistema conferma il buon esito dell'operazione.

|                                                                                                    | Linee guida eventi Portale Far Operazione effettuata!                    |
|----------------------------------------------------------------------------------------------------|--------------------------------------------------------------------------|
| vider: PROVIDER (149) Tipo: B                                                                                                    | Dati della delibera salvati con successo.<br>Menu Riepiogni – Menu Azion |
| ualizzazione della Domanda di Accreditamento Standard (Accreditato)                                                                                                    |                                                                          |
|                                                                                                    |                                                                          |
|                                                                                                    | Linee guida eventi Portale Faq   Operazione effettuata!                  |
| ovider: PROVIDER1566666 (88848) Tipo: A                                                                                                    | Dati della delibera salvati con successo<br>Menu Riepilogni 🚽 Menu Azili |
| sualizzazione della Domanda di Accreditamento Standard (Accreditato)                                                                                                    |                                                                          |
|                                                                                                    |                                                                          |
| Dati dell'Organizzatore Dati dei Responsabili Allegati Documenti Verbale Flusso Accreditamento                                                                                                    |                                                                          |
| Dati dell'Organizzatore Dati del Responsabili Allegati Documenti Verbale Flusso Accreditamento Documenti della Domanda di Accreditamento                                                                                                    |                                                                          |
| Dati dell'Organizzatore     Dati dei Responsabili     Allegati     Documenti     Verbale     Flusso Accreditamento       Documenti della Domanda di Accreditamento     Documenti     Verbale     Flusso Accreditamento                                                                                                    |                                                                          |
| Dati dell'Organizzatore       Dati dei Responsabili       Allegati       Documenti       Verbale       Flusso Accreditamento         Documenti della Domanda di Accreditamento       Decreto Accreditamento       Decreto Accreditamento standard pdf                                                                                                    |                                                                          |
| Dati dell'Organizzatore       Dati del Responsabili       Allegati       Documenti       Verbale       Flusso Accreditamento         Documenti della Domanda di Accreditamento                                                                                                    |                                                                          |
| Dati dell'Organizzatore       Dati del Responsabili       Allegati       Documenti       Verbale       Flusso Accreditamento         Documenti della Domanda di Accreditamento                                                                                                    |                                                                          |
| Dati dell'Organizzatore       Dati del Responsabili       Allegati       Documenti       Verbale       Flusso Accreditamento         Documenti della Domanda di Accreditamento       Decreto Accreditamento       E       Decreto accreditamento standard.pdf            ▲ Decreto accreditamento standard.pdf           ▲ Correditamento standard.pdf           ▲ Integrazione             ▲ Integrazione           ▲ Integrazione           ▲ Integrazione |                                                                          |
| Dati dell'Organizzatore       Dati del Responsabili       Allegati       Documenti       Verbale       Flusso Accreditamento         Documenti della Domanda di Accreditamento                                                                                                    |                                                                          |
| Dati dell'Organizzatore       Dati del Responsabili       Allegati       Documenti       Verbale       Flusso Accreditamento         Documenti della Domanda di Accreditamento                                                                                                    |                                                                          |

Una volta firmato il file (cliccando sull'icona della penna che permette di accedere a firma WEB) o ricaricato il file firmato (tramite l'apposito tasto scegli), è possibile salvarlo cliccando su salva. Il salvataggio automaticamente invia il documento al protocollo regionale, che procederà ad inviarlo per PEC al Provider. Il sistema avvisa tramite apposito alert verde il corretto invio al protocollo del documento. La vaschetta dei documenti da firmare decresce.

|                                                                                                    | Linee guida eventi | Portale | Fan Modul/Document Help Testh                                         |
|----------------------------------------------------------------------------------------------------|--------------------|---------|-----------------------------------------------------------------------|
| Provider: PROVIDER (149) Tipo: B                                                                                                    |                    |         | Documento Inviato al protocollo.<br>Menu Riepliogni 🗸 🦳 Menu Azioni 🗸 |
| Visualizzazione della Domanda di Accreditamento Standard (Accreditato in attesa di firma del documento)                                |                    |         |                                                                       |
| Dati dell'Organizzatore         Dati dei Responsabili         Allegati         Documenti         Verbale         Flusso Accreditamento |                    |         |                                                                       |
| Informazioni del Provider                                                                                                    |                    |         |                                                                       |

La domanda cambia stato in "accreditamento in protocollazione". In questo stato la domanda è in attesa di un esito positivo da parte del protocollo regionale, che deve fornire data e numero di protocollo. Non appena il numero di protocollo viene correttamente fornito, la domanda cambia stato in "Accreditato" e nella sezione Documenti sul file della Lettera Accompagnatoria viene correttamente riportata la data e il numero di protocollo del documento.

| Provider: PROVIDER (149) Tipo: B                                                                                                    | Menù Riepiloghi 🗸 🛛 Menù Azioni 🗸 |
|----------------------------------------------------------------------------------------------------|-----------------------------------|
| Visualizzazione della Domanda di Accreditamento Standard (Accreditato)                                                                 |                                   |
| Dati dell'Organizzatore         Dati dei Responsabili         Allegati         Documenti         Verbale         Flusso Accreditamento |                                   |
| Informazioni del Provider                                                                                                    |                                   |

| Γ | x |   |
|---|---|---|
| L |   | 1 |

| Visualizzazione della Domanda di Accreditamento Standaro                                                                | d (Accreditato)   |                       |  |
|----------------------------------------------------------------------------------------------------|-------------------|-----------------------|--|
| Dati dell'Organizzatore Dati dei Responsabili Allegati                                                                  | Documenti Verbale | Flusso Accreditamento |  |
| Documenti della Domanda di Accreditamento                                                                               |                   |                       |  |
| Decreto Accreditamento                                                                                                  |                   |                       |  |
| 📥 Decreto accreditamento standard.pdf.p7m                                                                               |                   |                       |  |
| 🔦 Aggiungi dati della delibera                                                                                          |                   |                       |  |
| Lettera Accompagnatoria Decreto Accreditamento                                                                          |                   |                       |  |
| ▲ Lettera Accompagnatoria.p7m                                                                                           |                   |                       |  |
|                                                                                                    |                   |                       |  |
| Richiesta di Integrazione                                                                                               |                   |                       |  |
| Lintegrazione accreditamento standard.pdf.p7m                                                                           |                   |                       |  |
| Protocollo numero 45915781 del 15/06/2017                                                                               |                   |                       |  |
| Richiesta Preavviso di Rigetto                                                                                          |                   |                       |  |
| <ul> <li>Preawiso rigetto accreditamento standard.pdf.p/m</li> <li>Protocollo numero 45939879 del 15/06/2017</li> </ul> |                   |                       |  |
| Verbale Valutazione sul Campo                                                                                           |                   |                       |  |
| 📩 Verbale Valutazione sul Campo 219178.pdf                                                                              |                   |                       |  |
|                                                                                                    |                   |                       |  |
| Visualizzazione della Domanda di Accreditamento Standaro                                                                | d (Accreditato)   |                       |  |
| Dati dell'Organizzatore Dati dei Responsabili Allegati                                                                  | Documenti Verbale | Flusso Accreditamento |  |
| Documenti della Domanda di Accreditamento                                                                               |                   |                       |  |
| Decreto Accreditamento                                                                                                  |                   |                       |  |
| ▲ Decreto accreditamento standard.pdf.p7m                                                                               |                   |                       |  |
| 🔦 Delibera numero 12 del 16/06/2017                                                                                     |                   |                       |  |
| Lettera Accompagnatoria Decreto Accreditamento                                                                          |                   |                       |  |
| 🛓 Lettera Accompagnatoria.p7m                                                                                           |                   |                       |  |
|                                                                                                    |                   |                       |  |
| Richiesta di Integrazione                                                                                               |                   |                       |  |
| Integrazione accreditamento standard.pdf.p7m                                                                            |                   |                       |  |
| Protocolio numero 43313781 del 15700/2017                                                                               |                   |                       |  |
| Ricriesta Fréavviso di Kigétto                                                                                          |                   |                       |  |
| Protocollo numero 45939879 del 15/06/2017                                                                               |                   |                       |  |
| Verbale Valutazione sul Campo                                                                                           |                   |                       |  |
| 📩 Verbale Valutazione sul Campo 219178.pdf                                                                              |                   |                       |  |
|                                                                                                    |                   |                       |  |

Il documento viene inviato via PEC al Provider e il procedimento amministrativo è concluso.

Firma, registrazione protocollo e invio per PEC della domanda in caso di Diniego

La domanda va in stato di "diniego in attesa di firma del documento". E' necessario cioè che la delibera prodotta automaticamente dal sistema, prima di essere trasmessa al Provider tramite PEC, sia firmata digitalmente.

| Provider: Nuovo Provider (260) Tipo: A                                                                                                 | Menù Riepiloghi - Menù Azioni - |
|----------------------------------------------------------------------------------------------------|---------------------------------|
| Visualizzazione della Domanda di Accreditamento Standard (Diniego in attesa di firma del documento)                                    | Modifica                        |
|                                                                                                    | Registra Protocollo             |
| Dati dell'Organizzatore         Dati dei Responsabili         Allegati         Documenti         Verbale         Flusso Accreditamento | Conclusione del procedimento    |
| Informazioni del Provider                                                                                                    |                                 |

La firma del documento può essere apposta da un utente con profilo Responsabile Segreteria ECM, che visualizza in una apposita vaschetta le domande con documenti da firmare, o da un utente con profilo Segreteria. Il responsabile di Segreteria riceve inoltre una mail di notifica per ogni documento in attesa di firma all'interno del sistema.

# 1 Domanda di Accreditamento Con documenti da firmare

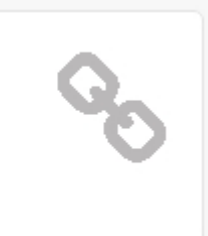

Cliccando sulla vaschetta è possibile vedere la lista delle domande con documenti da firmare e procedere ad effettuare la firma del documento secondo la procedura descritta.

Dal menu azioni è possibile cliccare sul tasto "registra protocollo", che permette di aprire una interfaccia nella quale è possibile inserire il numero e la data del protocollo ma anche firmare direttamente tramite l'integrazione con FirmaWeb il documento oppure ricaricare il file precedentemente scaricato e firmato in locale.

Inoltre è necessario caricare il file relativo alla Lettera Accompagnatoria, firmato digitalmente. E' possibile inserire i dati relativi al numero e alla data della delibera. I dati possono essere inseriti al momento del caricamento del file, o essere aggiunti successivamente, quando il procedimento è già concluso.

|      | Allegare file da protocollare                                                 |              |
|------|-------------------------------------------------------------------------------|--------------|
|      | Delibera N°                                                                   |              |
| n€   | Data Delibera                                                                 |              |
| orga | Numero Protocollo *                                                           |              |
| oni  | Data Protocollo *                                                             |              |
| l    | Decreto Diniego * Scegli file Decreto diniego accreditamento standard.pdf     |              |
|      | Lettera Accompagnatoria *         Scegli file         Nessun file selezionato |              |
| DIE  |                                                                               | Chiudi Salva |

Per inserire successivamente i dati relativi a numero e anno della delibera, è necessario cliccare nella sezione Documenti. Viene visualizzato il tasto aggiungi dati delibera (solo se non sono stati inseriti al momento del caricamento del file firmato).

| Provider: PROVIDER12 (76798) Tipo: A                                                                                                   | Indietro | Menù Riepiloghi <del>-</del> | Menù Azioni + |
|----------------------------------------------------------------------------------------------------|----------|------------------------------|---------------|
| Visualizzazione della Domanda di Accreditamento Standard (Diniego)                                                                     |          |                              |               |
| Dati dell'Organizzatore         Dati dei Responsabili         Allegati         Documenti         Verbale         Flusso Accreditamento |          |                              |               |
| Documenti della Domanda di Accreditamento                                                                                              |          |                              |               |
| Decreto Diniego                                                                                                    |          |                              |               |
| 📩 Decreto diniego accreditamento standard.pdf                                                                                          |          |                              |               |
| 🔦 Aggiungi dati della delibera                                                                                                    |          |                              |               |
| Richiesta di Integrazione                                                                                                    |          |                              |               |
| ▲ Integrazione accreditamento standard.pdf                                                                                             |          |                              |               |
|                                                                                                    |          |                              |               |
| Richiesta Preavviso di Rigetto                                                                                                    |          |                              |               |
| ▲ Preavviso rigetto accreditamento standard.pdf                                                                                        |          |                              |               |
| Protocollo numero 36782521 del 01/03/2017                                                                                              |          |                              |               |
| Verbale Valutazione sul Campo                                                                                                    |          |                              |               |
| ▲ Verbale Valutazione sul Campo 80907.pdf                                                                                              |          |                              |               |
|                                                                                                    |          |                              |               |

Cliccando sul tasto, viene aperta l'interfaccia che permette di registrare i dati relativi a numero e data delibera (obbligatori).

| 1000 | Inserimento dei dati della Delibera | ▲ Si è verificato un errore!<br>??message.campi_obbligatori_it?? |
|------|-------------------------------------|------------------------------------------------------------------|
| manc | Delibera N° * Campo obbligatorio    |                                                                  |
| ider | Chiudi                              |                                                                  |

I dati inseriti vengono visualizzati nell'interfaccia contenente i Documenti della domanda e il sistema conferma il buon esito dell'operazione.

| Provider: providerprova12 (167) Tipe: A delibera salkati con successo<br>Metter i Acetu Auguigar i Acetu Auguigar i Auguigar i Auguigar |                           |                           |                    |         |                       | Linee guida eventi | Portale | Faq 🕑 🕻            | odull/Documenti Help et                                                   |
|----------------------------------------------------------------------------------------------------|---------------------------|---------------------------|--------------------|---------|-----------------------|--------------------|---------|--------------------|---------------------------------------------------------------------------|
| Visualizzazione della Domanda di Accreditamento Standard (Diniego)          Dati dell'Organizzatore       Dati del Responsabili       Allegati       Documenti       Flusso Accreditamento         Documenti della Domanda di Accreditamento       Documenti       Verbale       Flusso Accreditamento         Decreto Diniego <ul> <li>Decreto diniego accreditamento standard pdf</li> <li>Cellibera numero 38 del 13/04/2017</li> <li>Richiesta di Integrazione</li> <li>Integrazione accreditamento standard pdf</li> <li>Protocollo numero 40484918 del 13/04/2017</li> <li>Richiesta Preavviso di Rigetto</li> <li>Preavviso di Rigetto</li> <li>Protocollo numero 40485518 del 13/04/2017</li> <li>Verbale Valutazione sul Campo</li> <li>Verbale Valutazione sul Campo</li> <li>Verbale Valutazione sul Campo</li> <li>Verbale Valutazione sul Campo</li> <li>Verbale Valutazione sul Campo</li> <li>Netrico danne della 10/0707, pdf</li> </ul>                                                                                                    | Provider: providerprova12 | (167) Tipo: A             |                    |         |                       |                    |         | Dati<br>Indietro i | della delibera salvati con successo.<br>vienu Riepilogni • Mienu Azioni • |
| Dati dell'Organizzatore     Dati del Responsabili     Allegati     Documenti       Documenti della Domanda di Accreditamento       Decreto Diniego       ▲ Decreto diniego accreditamento standard.pdf       ◆ Delibera numero 38 del 13/04/2017       Richiesta di Integrazione       ▲ Integrazione accreditamento standard.pdf       ◆ Protocollo numero 40484918 del 13/04/2017       Richiesta Preavviso di Rigetto       ▲ Preavviso rigetto accreditamento standard.pdf       ◆ Protocollo numero 40485518 del 13/04/2017       Verbale Valutazione sul Campo       ▲ Verbale Valutazione sul Campo 160707.pdf                                                                                                    | Visualizzazione della Dor | nanda di Accreditamento   | Standard (Diniego) |         |                       |                    |         |                    |                                                                           |
| Documenti della Domanda di Accreditamento         Decreto Diniego         ▲ Decreto diniego accreditamento standard.pdf         ◆ Delibera numero 38 del 13/04/2017         Richiesta di Integrazione         ▲ Integrazione accreditamento standard.pdf         ✓ Protocollo numero 40484918 del 13/04/2017         Richiesta Preavviso di Rigetto         ▲ Preavviso rigeto accreditamento standard.pdf         ✓ Protocollo numero 40485518 del 13/04/2017         Verbale Valutazione sul Campo         ▲ Verbale Valutazione sul Campo                                                                                                    | Dati dell'Organizzatore   | Dati dei Responsabili     | Allegati Document  | Verbale | Flusso Accreditamento |                    |         |                    |                                                                           |
| Decreto Diniego         ▲ Decreto diniego accreditamento standard.pdf         ▲ Delibera numero 38 del 13/04/2017         Richiesta di Integrazione         ▲ Integrazione accreditamento standard.pdf         ✔ Protocollo numero 40484918 del 13/04/2017         Richiesta Preavviso di Rigetto         ▲ Preavviso di Rigetto         ▲ Preavviso rigetto accreditamento standard.pdf         ✔ Protocollo numero 40485518 del 13/04/2017         Verbale Valutazione sul Campo         ▲ Verbale Valutazione sul Campo 160707.pdf                                                                                                    | Documenti della Doma      | anda di Accreditamento    |                    |         |                       |                    |         |                    |                                                                           |
| Decreto diniego accreditamento standard.pdf Delibera numero 38 del 13/04/2017 Richiesta di Integrazione Integrazione accreditamento standard.pdf Protocollo numero 40484918 del 13/04/2017 Richiesta Preavviso di Rigetto E Preavviso rigetto accreditamento standard.pdf Protocollo numero 40485518 del 13/04/2017 Verbale Valutazione sul Campo Verbale Valutazione sul Campo 160707.pdf                                                                                                    | Decreto Diniego           |                           |                    |         |                       |                    |         |                    |                                                                           |
| Chibera numero 38 del 13/04/2017 Richiesta di Integrazione Integrazione accreditamento standard.pdf Protocollo numero 40484918 del 13/04/2017 Richiesta Preavviso di Rigetto Integrazione accreditamento standard.pdf Protocollo numero 40485518 del 13/04/2017 Verbale Valutazione sul Campo Verbale Valutazione sul Campo 160707.pdf                                                                                                    | 🛓 Decreto diniego acc     | reditamento standard.pdf  |                    |         |                       |                    |         |                    |                                                                           |
| Richiesta di Integrazione            ▲ Integrazione accreditamento standard.pdf             Protocollo numero 40484918 del 13/04/2017          Richiesta Preavviso di Rigetto             & Preavviso rigetto accreditamento standard.pdf             Protocollo numero 40485518 del 13/04/2017          Verbale Valutazione sul Campo             & Verbale Valutazione sul Campo 160707.pdf                                                                                                    | Delibera numero 38        | del 13/04/2017            |                    |         |                       |                    |         |                    |                                                                           |
| Integrazione accreditamento standard.pdf Protocollo numero 40484918 del 13/04/2017 Richiesta Preavviso di Rigetto El preavviso rigetto accreditamento standard.pdf Protocollo numero 40485518 del 13/04/2017 Verbale Valutazione sul Campo & Verbale Valutazione sul Campo 160707.pdf                                                                                                    | Richiesta di Integrazio   | ne                        |                    |         |                       |                    |         |                    |                                                                           |
|                                                                                                    | Ł Integrazione accred     | itamento standard.pdf     |                    |         |                       |                    |         |                    |                                                                           |
| Richiesta Preavviso di Rigetto         Preavviso rigetto accreditamento standard.pdf         Protocollo numero 40485518 del 13/04/2017         Verbale Valutazione sul Campo         Verbale Valutazione sul Campo 160707.pdf                                                                                                    | 🖋 Protocollo numero 4     | 0484918 del 13/04/2017    |                    |         |                       |                    |         |                    |                                                                           |
| Preavviso rigetto accreditamento standard.pdf Protocollo numero 40485518 del 13/04/2017 Verbale Valutazione sul Campo Verbale Valutazione sul Campo 160707.pdf                                                                                                    | Richiesta Preavviso di    | Rigetto                   |                    |         |                       |                    |         |                    |                                                                           |
| Protocollo numero 40485518 del 13/04/2017 Verbale Valutazione sul Campo Verbale Valutazione sul Campo 160707.pdf                                                                                                    | 🛓 Preavviso rigetto ac    | creditamento standard.pdf | F                  |         |                       |                    |         |                    |                                                                           |
| Verbale Valutazione sul Campo                                                                                                    | 🖋 Protocollo numero 4     | 0485518 del 13/04/2017    |                    |         |                       |                    |         |                    |                                                                           |
| ▲ Verbale Valutazione sul Campo 160707.pdf                                                                                                    | Verbale Valutazione su    | Il Campo                  |                    |         |                       |                    |         |                    |                                                                           |
|                                                                                                    | 🛓 Verbale Valutazione     | sul Campo 160707.pdf      |                    |         |                       |                    |         |                    |                                                                           |

Una volta firmato il file (cliccando sull'icona della penna che permette di accedere a firma WEB) o ricaricato il file firmato (tramite l'apposito tasto scegli), è possibile salvarlo cliccando su salva. Il salvataggio automaticamente invia il documento al protocollo regionale, che procederà ad inviarlo per PEC al Provider. Il sistema avvisa tramite apposito alert verde il corretto invio al protocollo del documento. La vaschetta dei documenti da firmare decresce.

| Provider: AZIENDA prova (316 | 05) Tipo: A          |             |                |                |                       |  |
|------------------------------|----------------------|-------------|----------------|----------------|-----------------------|--|
| Visualizzazione della Domand | a di Accreditament   | to Standard | (Diniego in al | ttesa di firma | a del documento)      |  |
| Dati dell'Organizzatore Da   | ati dei Responsabili | Allegati    | Documenti      | Verbale        | Flusso Accreditamento |  |
| Informazioni del Provider    |                      |             |                |                |                       |  |

La domanda cambia stato in "diniego in registrazione".

| Provider: Nuovo Provider (260) Tipo: A                                                                                                 | Menù Riepiloghi - Menù Azioni - |
|----------------------------------------------------------------------------------------------------|---------------------------------|
| Visualizzazione della Domanda di Accreditamento Standard (Diniego in registrazione)                                                    |                                 |
| Dati dell'Organizzatore         Dati dei Responsabili         Allegati         Documenti         Verbale         Flusso Accreditamento |                                 |
| Informazioni del Provider                                                                                                    |                                 |
|                                                                                                    | Stato                           |

Trascorsi 60 secondi, la domanda cambia stato in "Diniego" e nella sezione Documenti sul file della Lettera Accompagnatoria viene correttamente riportata la data e il numero di protocollo del documento.

| Provider: ProviderFriuli1 (189) Tipo: A                                                                          | Indietro Menù Riepiloghi + Menù Azioni + |
|----------------------------------------------------------------------------------------------------|------------------------------------------|
| Visualizzazione della Domanda di Accreditamento Standard (Diniego)                                               |                                          |
| Dati dell'Organizzatore Dati dei Responsabili Allegati Documenti Verbale Flusso Accreditamento                   |                                          |
| Documenti della Domanda di Accreditamento                                                                        |                                          |
| Decreto Diniego<br>& PROVA.pdf.signed.pdf<br>& Delibera numero 12 del 13/09/2017                                 |                                          |
| Lettera Accompagnatoria Decreto Diniego<br>& PROVA.pdf.signed.pdf<br>Protocollo numero 53614034 del 12/09/2017   |                                          |
| Richiesta di Integrazione               PROVA.pdf.signed.pdf           Protocollo numero 53613434 del 12/09/2017 |                                          |
| Richiesta Preavviso di Rigetto<br>& PROVA.pdf.signed.pdf<br>Protocollo numero 53613794 del 12/09/2017            |                                          |
| Verbale Valutazione sul Campo<br>& Verbale Valutazione sul Campo 386504.pdf                                      |                                          |

Il documento viene inviato via PEC al Provider.

Restano attivi, al fine di permettere al Provider il completamento delle azioni in corso, solo i seguenti tasti:

- Modifica in Anagrafiche Ruoli Eventi;
- Cerca, Componi e Archivia in Comunicazioni;
- Paga, Rendiconta ed Elimina in Eventi.

Il provider potrà ripresentare una nuova istanza di accreditamento standard (ripercorrendo l'intero iter dalla domanda di accreditamento standard) non prima di 6 mesi dalla data di conclusione del procedimento. Il Provider utilizzerà la stessa area personale a cui accederà con le stesse credenziali in suo possesso. Il Provider in stato diniegato viene escluso dall'albo dei Provider, pubblicato sul portale ECM.

## **Commissione ECM**

Gli utenti con profilo Commissione possono entrare nell'applicativo e visualizzare tramite l'apposito tasto posto nel menu di sinistra le sedute di Commissione fissate dalla Segreteria ECM e il relativo ordine del giorno. Per ogni seduta completa, riceveranno una mail di notifica dalla Segreteria ECM, che li inviterà a visualizzare la seduta all'interno dell'applicativo ECM.

| ECM                       | ≡               |                  |                  |                  |       | Linee guida eventi 🛛 F | 'ortale Faq I | Moduli/Documenti | Help 👤         | COMPONENTE CRE |
|---------------------------|-----------------|------------------|------------------|------------------|-------|------------------------|---------------|------------------|----------------|----------------|
| Benvenuto,<br>MARIO ROSSI | Gestione Sedute |                  |                  |                  |       |                        |               |                  |                | Indietro       |
|                           | Maggio 2017     |                  |                  |                  |       |                        |               |                  |                | oggi 🔇 🔸       |
| 🖉 Commissione ECM 🗠       | Dom             | Lun              | Mar              |                  | Mer   | Gio                    | N             | /en              | Sa             | ab             |
| Gestione Sedute           |                 | 30 *             | 2                |                  | 3     |                        | 4             | 5                |                | 6 *            |
| Comunicazioni             |                 |                  | ODG delle: 09:50 | ODG delle: 11:00 |       |                        |               |                  |                |                |
|                           |                 |                  | OUG dele: 10.30  | ODG delle: 14:30 |       |                        |               |                  |                |                |
|                           |                 |                  | CDG delle: 10.45 | ODO delle: 14:35 |       |                        |               |                  |                |                |
|                           |                 |                  | 000 delle: 17:55 | ODO delle: 15:48 |       |                        |               |                  |                |                |
|                           |                 |                  | 000 dele: 19:00  | 000 0000 10:00   |       |                        |               |                  |                |                |
|                           |                 |                  | ODG delle: 19:10 |                  |       |                        |               |                  |                |                |
|                           |                 | 7 8              | 3 9              |                  | 10    | 1                      | 11            | 12               |                | 13             |
|                           |                 | ODG delle: 16:25 | ODG dele: 15:10  |                  |       |                        |               |                  |                |                |
|                           |                 |                  | ODG dele: 16:55  |                  |       |                        |               |                  |                |                |
|                           |                 | 14 16            | 5 16             |                  | 17    | 1                      | 8             | 19               |                | 20             |
|                           |                 |                  |                  |                  |       |                        |               |                  |                |                |
|                           |                 | 21 23            | 2 23             |                  | 24    | 2                      | 5             | 26               |                | 27             |
|                           |                 |                  |                  |                  |       |                        |               |                  |                |                |
|                           |                 | 26 23            | JU JU            |                  | 31    |                        |               |                  |                | 3              |
|                           |                 |                  |                  |                  |       |                        |               |                  |                | -10            |
|                           |                 |                  |                  |                  |       |                        |               |                  |                |                |
|                           | Sedute inserite |                  |                  |                  |       |                        |               |                  |                |                |
|                           | Data            |                  |                  | 14               | Ora   |                        |               |                  | Azioni         |                |
|                           | 01/03/2017      |                  |                  |                  | 14:55 |                        |               |                  | <b>Q</b> Trova | 🕑 Visualizza   |
|                           | 01/03/2017      |                  |                  |                  | 15:55 |                        |               |                  | <b>Q</b> Trova | 🕑 Visualizza   |

Cliccando su ogni seduta, è possibile visualizzare i dati della seduta e le domande che sono state poste all'ordine del giorno.

Cliccando sull'ID della domanda, è possibile visualizzarne il contenuto e visualizzare le valutazioni effettuate dalla Segreteria e dai Referee/Team Leader.

| Visualizzazione dati della Seduta (                              | 09/05/2017       |              |                |             |                             |                   | Indietro |  |
|------------------------------------------------------------------|------------------|--------------|----------------|-------------|-----------------------------|-------------------|----------|--|
|                                                                  |                  |              |                |             |                             |                   |          |  |
|                                                                  | <b>Ora</b> 16:55 |              |                |             |                             |                   |          |  |
|                                                                  |                  |              |                |             |                             |                   |          |  |
| Domande di accreditamento nell'Ordine del<br>giorno della Seduta |                  |              |                |             |                             |                   |          |  |
|                                                                  | ID<br>Domanda    | Provider     | Codice Fiscale | Motivazione | Valutazione Commissione ECM | Esito Valutazione |          |  |
|                                                                  | 187712           | PROVIDER3666 | 24345434       | Accreditato | ok                          | Accreditato       |          |  |

L'utente Commissione accede anche alla sezione Comunicazioni, nella quale può visualizzare le comunicazioni inviategli dalla Segreteria ECM, eventualmente rispondere alle stesse o scriverne di nuove.

| Dashboard delle Comunicazioni                                                   |                                                                                                    |                                         | Indietro           |
|---------------------------------------------------------------------------------|----------------------------------------------------------------------------------------------------|-----------------------------------------|--------------------|
| <b>1</b><br>Comunicazione<br>Ricevuta                                           | Comunicazioni                                                                                                    | <b>1</b><br>Comunicazione<br>In storico | •                  |
| <b>1</b><br>Comunicazione<br>Non risposta                                       | 9                                                                                                    |                                         |                    |
| Jltimi messaggi ricevuti (1 di 1)                                               |                                                                                                    |                                         | Visualizza         |
| FSALAFIA to ALL commissari ECM 09.39 - 10.03/17 Nuova Comunicazione  Vedi tutte | Oggetto: FSALAFIA to ALL commissari ECM<br>Da: Segreteria ECM <segreteria@ecm.it><br/>A: destinatari multipli ↓<br/>Ambito: Provider<br/>Tipologia: Comunicazioni relative a inserimento PFA</segreteria@ecm.it> |                                         | 09:39 - 10/03/2017 |
|                                                                                 | esdesd                                                                                                    |                                         | *                  |
|                                                                                 |                                                                                                    |                                         |                    |

# Protocolli in sospeso

×

La Segreteria ECM ha a disposizione nel menu posto a sinistra una voce relativa ai protocolli in sospeso.

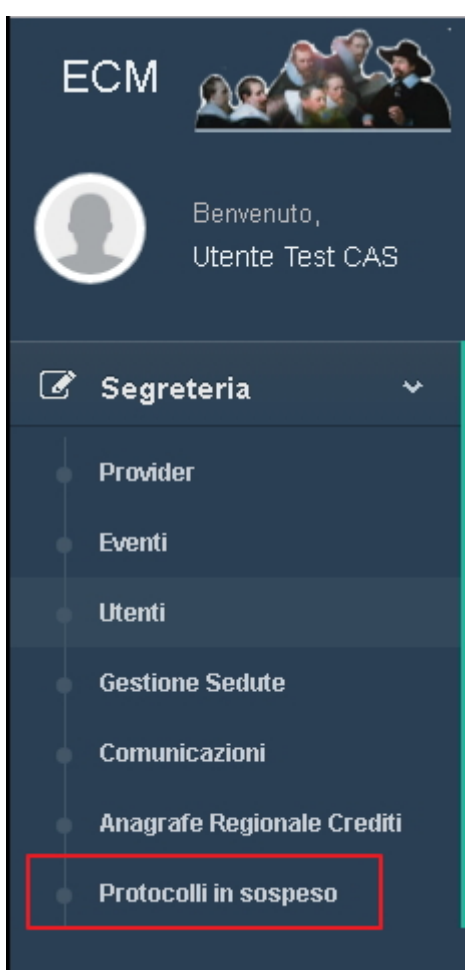

Questa voce permette di accedere ad una vaschetta che contiene eventuali protocolli la cui spedizione tramite PEC non è andata a buon fine. La Segreteria ECM potrà contattare l'ufficio protocollo e una volta chiarito il tipo di errore emerso (mancanza delle ricevute di accettazione e consegna, indirizzo PEC errato, mancata spedizione per problemi temporanei) potrà ri-effettuare tramite l'ufficio protocollo la spedizione della PEC con la documentazione allegata.

| Protocolli in sos          | peso       |              |                      |                   |  |                  |  |                 |  |                            |         | Inc      | dietro |
|----------------------------|------------|--------------|----------------------|-------------------|--|------------------|--|-----------------|--|----------------------------|---------|----------|--------|
| Show 10 • entr             | ies        |              |                      |                   |  |                  |  |                 |  |                            | Search: |          |        |
| ld Proto Batch             | 11 Id File | 11 Nome File | 11 Numero Protocollo | 1 Data Protocollo |  | Stato Spedizione |  | ld del Provider |  | Denominazione del Provider |         | Oggetto: |        |
| No data available in table |            |              |                      |                   |  |                  |  |                 |  |                            |         |          |        |
| Showing 0 to 0 of 0 er     | itries     |              |                      |                   |  |                  |  |                 |  |                            |         | Previous | Next   |

La vaschetta contiene i seguenti dati:

- Id Proto Batch
- Id File
- Nome File
- Numero Protocollo
- Data Protocollo
- Stato Spedizione [con relativo codice di errore]
- Id Provider
- Denominazione Provider
- Oggetto